Microsoft<sup>®</sup> System Center Operations Manager 2007 SP1/R2 および System Center Essentials 2007 SP1 用 Dell™ Server Management Pack Suite

バージョン4.0

ユーザーズガイド

### メモおよび注意

- メモ:コンピュータを使いやすくするための重要な情報を説明しています。
- 注意:ハードウェアの損傷やデータの損失の可能性を示し、その危険を回 避するための方法を説明しています。

#### 本書の内容は予告なく変更されることがあります。 © 2009 Dell Inc. 無断転載を禁じます。

Dell Inc. の書面による許可のない複製は、いかなる形態においても厳重に禁じられています。

本書に使用されている商標: Dell、DELLのロゴ、PowerEdge、PowerVault および OpenManage は Dell Inc.の商標です。Microsoft、Windows、Vista およびWindows Server は、 米国およびその他の国における Microsoft Corporation の商標または登録商標です。

商標または製品の権利を主張する事業体を表すためにその他の商標および社名が使用されていることがあります。Dell Inc. はデル以外の商標や社名に対する所有権を一切否認します。Dell は、外部のウェブサイトとそのコンテンツの利用について一切責任を持ちません。

2009年8月

## 目次

1

| じめに・・・・・・・・・・・・・・・・・・・・・・・・・・・・・・・・・・・・                                                | 7                                                                                                    |
|----------------------------------------------------------------------------------------|----------------------------------------------------------------------------------------------------|
| 管理パックおよびマニュアルへのアクセス                                                                    | 7                                                                                                    |
| Dell Server Management Pack Suite v4.0 の新機能                                            | 8                                                                                                    |
| Dell Server Management Pack Suite v4.0 について                                            | 9                                                                                                    |
| Dell Hardware Group<br>(ハードウェアグループ)の定義<br>Windows サーバー<br>Scalable Management Back たただ | 9<br>10                                                                                                    |
| Scalable Management Pack みよび<br>Detailed Management Pack の比較                           | 12                                                                                                    |
| Dell Chassis Management Controller(CMC)                                                | 13                                                                                                    |
| Dell Remote Access Controller (DRAC)                                                   | 14                                                                                                    |
| <b>対応</b> Dell デパイス                                                                    | 15                                                                                                    |
| 対応 オペレーティングシステム                                                                        | 15                                                                                                    |
| DRAC および CMC<br>デバイスの対応ファームウェアパージョン                                                    | 15                                                                                                    |
| その他のマニュアル                                                                              | 16                                                                                                    |
| テクニカルサポートの利用法                                                                          | 18                                                                                                    |
|                                                                                        | じめに<br>管理パックおよびマニュアルへのアクセス Dell Server Management Pack Suite v4.0 の新機能 Dell Server Management Pack Suite v4.0 について Dell Hardware Group (ハードウェアグループ)の定義 Windows サーバー Scalable Management Pack および Detailed Management Pack および Detailed Management Pack の比較 Dell Chassis Management Controller (CMC) Dell Remote Access Controller (DRAC) 対応 Jペレーティングシステム DRAC および CMC デパイスの対応ファームウェアバージョン その他のマニュアル テクニカルサポートの利用法 |

| 2 | はじめに                                                                                  | 19 |
|---|---------------------------------------------------------------------------------------|----|
|   | 管理ステーションの要件..........                                                                 | 19 |
|   | 一般的な要件................                                                                | 19 |
|   | <b>管理下システムの要件</b><br>標準のユーザー権限で                                                       | 20 |
|   | Management Server Action Account の設定...                                               | 21 |
|   | SCOM <b>への管理パックのインポート</b>                                                             | 21 |
|   | Dell Server Management Pack Suite v4.0<br>のインポート後のタスク                                 | 22 |
|   | Operations Manager 2007 SP1/R2<br><b>用のパフォーマンスと拡張性に関する</b><br>Microsoft <b>ガイドライン</b> | 25 |
|   | 以前の管理パックからのアップグレード                                                                    | 25 |
|   | 管理パックの削除.................                                                             | 26 |
|   | セキュリティの注意事項..........                                                                 | 26 |

| 3 | Dell Server Management Pack Suite |  |
|---|-----------------------------------|--|
|   | の操作について                           |  |
|   | 検出およびグループ化                        |  |
|   | 警告およびトラップ...........28            |  |
|   | タスク                               |  |
|   | レポート 29                           |  |
|   | カスタマイズ                            |  |
|   | <b>ウェブコンソール</b>                   |  |
|   | 検出                                |  |
|   | Dell ネットワークデバイス                   |  |
|   |                                   |  |

| <b>監視</b>                                                          | 32 |
|--------------------------------------------------------------------|----|
| 警告ビュー                                                              | 32 |
| Diagram View(ダイアグラムビュー)                                            | 33 |
| 状態ビュー                                                              | 39 |
| パフォーマンスおよび電源監視ビュー                                                  | 40 |
| タスク                                                                | 41 |
| Dell モジュラおよびモノリシックシステム<br>のタスク・・・・・・・・・・・・・・・・・・・・・・・・・・・・・・・・・・・・ | 43 |
| Dell Remote Access Controller<br>(DRAC)タスク                         | 46 |
| Dell Chassis Management Controller<br>(CMC) タスク                    | 46 |
| レポート                                                               | 47 |
| OpenManage Windows イベントログ                                          | 48 |
| BIOS の設定                                                           | 48 |
| ノアームリェア およびトライハ<br>のバージョン                                          | 49 |
| RAID 構成                                                            | 49 |
| Dell Server Management Pack Suite                                  |    |
| のカスタマイズ                                                            | 50 |
| ユニットモニター                                                           | 50 |
| Object Discoveries(オブジェクト検出)                                       | 53 |
| $\mathcal{V}-\mathcal{V}$                                          | 54 |

| A 付録 A- SCOM 2007 SP1/SCE SP1                                                  |
|--------------------------------------------------------------------------------|
| の既知の問題57                                                                       |
| 既知の制限                                                                          |
| SCOM / SCE                                                                     |
| SCE                                                                            |
| SCOM / SCE および Dell Server Management<br>Pack Suite v4.0....................58 |
| Dell Server Management Pack Suite v4.0 55                                      |
| SCOM 2007 SP1 の Microsoft <sup>®</sup> フィックス 55                                |
| 用語集 63                                                                         |
| 索引67                                                                           |

## はじめに

本文書は、Dell<sup>™</sup> Server Management Pack Suite v4.0 を使用して Dell システムの管理および監視を行うシステム管理者を対象としています。

Dell<sup>™</sup> Server Management Pack Suite v4.0 と Microsoft<sup>®</sup> Systems Center Operations Manager (SCOM) 2007 SP1/R2 または System Center Essentials (SCE) 2007 SP1 環境との統合により、Dell デバイスを管理および監視し、常に利用可能にすることができます。

- 注意:本文書に記載される手順は、Microsoft Windows オペレーティングシステムおよび Systems Center Operations Manager 2007 SP1/R2 または System Center Essentials 2007 SP1 についての知識、そして使用経験がある作業員によってのみ、実施されるべきです。データ破損や損失の可能性があるため、デルは適切な作業員が本文書に記載されている手順を実施することを推奨します。
- ✓ メモ: 既知の問題に加え、ソフトウェアおよび管理ステーションの要件に 関する最新情報が記載された管理パックの readme ファイルをお読みください。readme ファイルは、デルのサポートウェブサイト(support.dell.com)の システム管理説明書のページに掲載されています。readme ファイルは、自己 解凍式実行ファイル Dell\_Server\_Management\_Pack\_Suite\_v4.0\_A00.exe として も提供されています。
- メモ:本文書における Systems Center Operations Manager (SCOM) 2007 SP1/R2 へのすべての参照は、System Center Essentials (SCE) 2007 SP1 にも適用されます。

## 管理パックおよびマニュアルへのアクセス

Dell<sup>™</sup> Server Management Pack Suite v4.0 は、ベースフォルダユーティリティおよびオーバーライドユーティリティも含まれる 4 つの管理パックで 構成されます。

4つの管理パックは、次のとおりです。

- Dell.WindowsServer.Scalable.mp
- Dell.WindowsServer.Detailed.mp
- Dell.OutOfBand.CMC.mp
- Dell.OutOfBand.DRAC.mp

2つのユーティリティは、次のとおりです。

- Dell.Connections.HardwareLibrary.mp
- Dell.WindowsServer.InformationalAlertsOn.mp

4 つの管理パックファイル、2 つのユーティリティ、readme ファイル、および本ユーザーガイドは、自己展開形式の実行ファイルである

**Dell\_Server\_Management\_Pack\_Suite\_v4.0\_A00.exe** にパッケージ化されて います。.exe ファイルは、デルのサポートサイト(**support.jp.dell.com**)か らダウンロードできます。

## Dell Server Management Pack Suite v4.0 の新機能

Dell Server Management Pack Suite v4.0 は、Dell デバイスを管理するための 4 種類の異なる管理パックを提供することで、以前のリリースと比較し て、スケーラビリティおよびパフォーマンスの向上を実現しています。

- Dell Server Management Pack Suite v4.0 は、Dell Windows システムを 管理するための2つの管理パックおよびオーバライドユーティリ ティを提供しています。
- 表 1-1 Dell Windows システム用の管理パックとユーティリティ

| 管理パック / ユーティリティ<br>の名前          | ファイル名                          |
|---------------------------------|--------------------------------|
| Scalable Server Management Pack | Dell.WindowsServer.Scalable.mp |
| Detailed Server Management Pack | Dell.WindowsServer.Detailed.mp |
|                                 |                                |

Informational-alerts-On (情報警告 Dell.WindowsServer.InformationalAlertsOn.mp オン) オーバライドユーティリティ

これら管理パックおよびユーティリティの詳細については、「Dell Server Management Pack Suite v4.0 について」を参照してください。

- Dell Server Management Pack Suite 4.0 には、次の2つの管理パックが 含まれます。
  - Dell.OutOfBand.CMC.mp Dell Chassis Management Controller (CMC) および DRAC/MC デバイスの管理に使用
  - Dell.OutOfBand.DRAC.mp あらゆる Dell Remote Access デバイス (DRAC 4/DRAC 5/iDRAC 6 モジュラおよび iDRAC 6 モノリシックのみ)の管理に使用。

#### 表 1-2 CMC、DRAC/MC、および Dell Remote Access 用管理パック

| 管理パック名                                      | ファイル名                  |
|---------------------------------------------|------------------------|
| Dell Chassis Management Controller<br>管理パック | Dell.OutOfBand.CMC.mp  |
| Dell Remote Access Controller 管理パック         | Dell.OutOfBand.DRAC.mp |

これら管理パックの詳細に関しては、「Dell Server Management Pack Suite v4.0 について」を参照してください。

- これらの4つの個別の管理パックは、共通のベースフォルダユー ティリティ(Dell.Connections.HardwareLibrary.mp)を参照します。
   このユーティリティの詳細に関しては、「Dell Server Management Pack Suite v4.0 について」を参照してください。
- Diagram View (図表ビュー)、Alert View (警告ビュー)、および State View (状態ビュー)の他に、監視用の SCOM フレームワークで Dell Server Management Pack Suite v4.0 が提供する Dell 固有のユーザーインタフェース ビューは、Performance and Power Monitoring Views (パフォーマンスおよび電源監視ビュー)です。このフォルダ には、Dell システムカウンタをグラフ形式で表示するビューが含ま れています。

ユーザーインタフェースのビューの詳細に関しては、「監視」を参照 してください。

以前のリリース(Dell MP v3.1.1 以前)では、サーバー、CMC、および DRAC に対して、Dell.Connections.001.mpの1つの管理パックしか提供 されていません。Dell Server Management Pack Suite v4.0 は、パフォーマン スの向上を実現するために、独立した個別の管理パックを介して、サー バー、CMC および DRAC をサポートしています。

### Dell Server Management Pack Suite v4.0 について

#### Dell Hardware Group (ハードウェアグループ)の定義

Dell.Connections.HardwareLibrary.mp のベースフォルダユーティリティは、 Dell Hardware Group (ハードウェアグループ)を定義します。4 つの個別 の管理パックは、このベースフォルダユーティリティを参照します。この ユーティリティ といずれかの管理パックをインポートすると、対応する ハードウェアコンポーネントが Dell Hardware Group (ハードウェアグルー プ)配下に置かれます。Dell の管理パックを削除/アンインストールする と、対応コンポーネントは Dell Hardware Group (ハードウェアグループ) から除外されます。

#### Windows サーバー

#### Scalable Server Management Pack

Scalable Server Management Pack は、高いレベル(グループレベルま で)でコンポーネントをモデル化します。図 1-1 の上部の三角形に含 まれるコンポーネントは、Scalable Server Management Pack によって モデル化されます。例えば、Memory(メモリ)コンポーネントは、 Memory(メモリ)グループレベルまでしかモデル化されません。 Memory Unit(メモリユニット)インスタンスは、この管理パックに よってモデル化されません。

Scalable Server Management Pack を使用する際、企業データセンター における管理下システムの計装の詳細を正確にインスタンスレベル で把握するには、Dell OpenManage<sup>™</sup> System Administrator を起動し ます。

モデル化されたコンポーネントのルール、タスクおよび監視は、この管理パックで定義されています。この管理パックでは、 Informational Alerts(情報警告)はデフォルトで無効になっていま す。

Scalable Management Pack は、大規模な SCOM 環境にスケールする 必要がある場合に、役に立ちます。デルは、管理下システムが 300 台を超える場合に、この管理パックを使用することを推奨します。

#### • Detailed Server Management Pack

Detailed Server Management Pack は、Scalable Server Management Pack の拡張版です。この管理パックは、Scalable Server Management Pack でモデル化されるコンポーネントの詳細をモデル化します。図 1-1 で は、下部の三角形に含まれるすべてのコンポーネントが、この管理 パックによってモデル化されます。たとえば、Memory Units(メモ リユニット)はこの管理パックによってモデル化され、このモデル は、Scalable Server Management Pack でモデル化された Memory(メ モリ)グループに属します。この管理パックでは、Informational Alerts(情報警告)はデフォルトで無効になっています。  Informational-alerts-On (情報警告オン) オーバライドユーティリ ティ

このオーバーライドユーティリティは、オーバーライドでもって、 Scalable Server Management Pack の一部として定義されているすべて の情報警告を有効にします。したがって、このユーティリティをイ ンポートする前に、必ず Scalable Server Management Pack をインポー トするようにしてください。

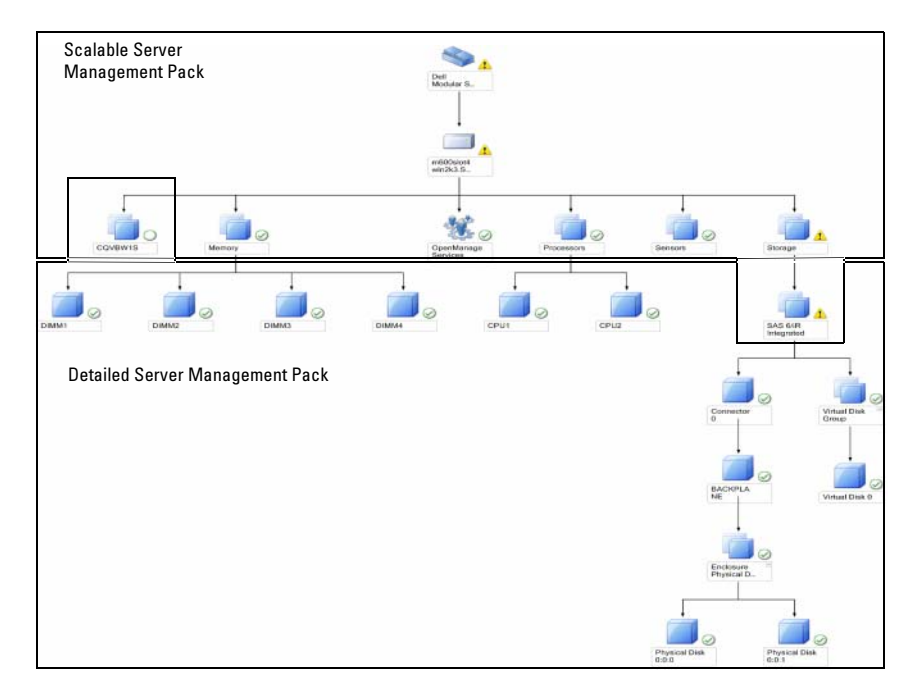

#### 図 1-1 Dell 管理パック

Detailed バージョンから Scalable バージョンに移行すると、Detailed Server Management Pack は SCOM コンソールから削除されます。そのた め、拡張コンポーネント上で検出および属性情報を表示することはできま せん。

Dell Server Management Pack Suite v4.0 は、Dell Windows システムおよび 帯域外 Dell デバイスを管理するための以下の機能を提供しています。

- Detailed または Scalable Management Pack を選択するオプションにより、スケーラビリティを提供。
- Dell OpenManage<sup>™</sup> Server Administrator で情報警告または詳細な監視 機能を使用できるオプションも用意。
- Dell モノリシックおよびモジュラシステムの検出およびグループ化
- iDRAC、DRAC、および IPMI デバイスの帯域内属性インベントリ
- Performance and Power Monitoring Views (パフォーマンスおよび電源 監視ビュー)を使った電力および温度の監視
- 拡張モードでインスタントレベルデータの収集の代わりに、拡張性 を高めるために、Dellのハードウェアをグループレベルで管理。

#### Scalable Management Pack および Detailed Management Pack の比較

表 1-3 は、Scalable Management Pack および Detailed Management Pack を 最適に利用するために必要な環境について説明しています。

| プロパティ | Scalable Management<br>Pack                                     | Detailed Management Pack                                                                                                    |
|-------|-----------------------------------------------------------------|----------------------------------------------------------------------------------------------------|
| 依存関係  | Scalable Management Pack<br>は、Base Management<br>Pack に依存しています。 | Detailed Management Pack は、Base<br>Management Pack と Scalable<br>Management Pack のどちらにも依<br>存しています。Scalable<br>Management Pack をインポートし<br>た後にしか、Detailed Management<br>Pack をインポートすることはでき<br>ません。 |

表 1-3 Scalable Management Pack と Detailed Management Pack の比較

| プロパティ         | Scalable Management<br>Pack                                                                                                    | Detailed Management Pack                                                                                                    |
|---------------|----------------------------------------------------------------------------------------------------|----------------------------------------------------------------------------------------------------|
| 情報レベル<br>(属性) | Scalable Management Pack<br>は、Memory(メモリ)、<br>Processors(プロセッサ)、<br>および Storage Controllers<br>(ストレージコントロー<br>ラ) などのノードのルー<br>トレベルの情報のみを表<br>示できます。Detailed<br>Management Pack と比較<br>して、サポートされるダ<br>イナミック属性は少なく<br>なります。 | Detailed Management Pack は、<br>Memory(メモリ)および<br>Processors(プロセッサ)につい<br>て、追加レベルの情報を提供しま<br>す。Storage Controller(ストレー<br>ジコントローラ)に対して、構成<br>によっては、ルートから3から4<br>レベルの情報が提供されます。ま<br>た、Detailed Management Pack で<br>は、BIOSのノード情報も提供され<br>ます。 |
| スケーラビリティ      | Scalable Management Pack<br>は、非常に多い数の Dell<br>システムの検出および監<br>視に利用できます。デル<br>は、管理下システムが<br>300 台を超える場合に、<br>この管理パックを使用す<br>ることを推奨します。                                                                                      | Detailed Management Pack は、少<br>ない数のシステムの検出および監<br>視に最も適しています。                                                                                                    |
| パフォーマンス       | Scalable Management Pack<br>を利用したインベントリ<br>および監視は、Detailed<br>Management Pack と比較<br>して速くなります。                                                                                                    | Scalable Management Pack より遅く<br>なります。                                                                                                    |
| レポート          | この管理パックでは、<br>OpenManage Windows イ<br>ベントログのレポートの<br>みを利用できます。                                                                                                    | この管理パックでは、BIOS 設定、<br>ファームウェアとドライバのバー<br>ジョン、および RAID 構成の各種<br>レポートを利用できます。                                                                                                    |

表 1-3 Scalable Management Pack と Detailed Management Pack の比較 (続き)

#### Dell Chassis Management Controller (CMC)

この管理パックは、Chassis Management Controller および DRAC/MC の検出、監視、そして警告処理をサポートしています。

この管理パックは、Dell Server Management Pack Suite v4.0の以下の機能を 提供しています。

- Diagram View (図表ビュー) での CMC および DRAC/MC インスタ ンスの検出およびグループ化
- CMC および DRAC/MC の属性情報
- CMC および DRAC/MC の SNMP トラップ処理およびナレッジベース
- CMC および DRAC/MC の正常性監視 通常の6時間間隔および SNMP トラップの発生時
- DRAC および CMC デバイスのコンソールタスクの実行

#### Dell Remote Access Controller (DRAC)

この管理パックは、さまざまな世代の Dell Remote Access (DRAC 4、 DRAC 5、iDRAC 6モジュラシステム、iDRAC 6モノリシックシステム) の検出、監視、および警告処理をサポートしています。これらの Remote Access デバイスは、Dell Remote Access Group (リモートアクセス グルー プ) 配下にグループ化されます。

この管理パックは、Server Management Pack Suite v4.0の以下の機能を提供しています。

- DRAC 4、DRAC 5、および iDRAC 6(モジュラおよびモノリシック) の検出と Diagram View (図表ビュー) でのこれらデバイスのグルー プ化
- SNMP トラップの処理および Dell Remote Access のナレッジベース
- Dell Remote Access デバイスの正常性の監視 通常の6時間間隔および SNMP トラップのステータスポール発生時
- 一連の SNMP トラップおよびプラットフォームイベント トラップの サポート
- Dell Remote Access コンソールタスクの実行
- メモ: Dell Remote Access Controller Management Pack は、iDRAC のハード ウェアの制限により、xx0x iDRAC モジュラコントローラの帯域外システムの 検出をサポートしていません。iDRAC xx0x モジュラコントローラを管理する には、Detailed Server Management Pack または Scalable Server Management Pack を使用します。xx0x iDRAC は、サーバーインベントリの一部として帯域 内で検出されます。

## 対応 Dell デバイス

以下の Dell デバイスが Dell Server Management Pack Suite v4.0 でサポート されています。

- Dell PowerEdge<sup>™</sup> システム x8xx から xx1x のシステムの完全サポート、ならびに x6xx および x7xx システムの限定サポート。
- Dell PowerVault<sup>™</sup> システム x8xx から xx1x のシステムの完全サポート、ならびに x6xx および x7xx システムの限定サポート(ipmish タスクはサポートなし)。
- メモ: PowerEdge および PowerVault のどちらのシステムも、Detailed Server Management Pack および Scalable Server Management Pack でサポートされてい ます。
- DRAC 4、DRAC 5、iDRAC 6(DRAC Management Pack および CMC との連携)、および DRAC/MC(CMC Management Pack との連携)。

## 対応 オペレーティングシステム

Dell Server Management Pack Suite v4.0 の対応オペレーティングシステムの 最新情報については、readme ファイルを参照してください。デルサポー トサイト (support.dell.com) の Systems Management マニュアルページ、 または Dell\_Server\_Management\_Pack\_Suite\_v4.0\_A00.exe の自己展開形式 の管理パック実行ファイルから readme ファイルにアクセスできます。 SCOM/SCE 用管理ステーションでサポートされているオペレーティング システムのリストは、Microsoft のウェブサイト

http://technet.microsoft.com/hi-in/library/bb309428(en-us).aspx を参照して ください。

## DRAC および CMC デバイスの対応ファーム ウェアバージョン

DRAC および CMC デバイスの対応ファームウェアの最小バージョンについては、readme ファイルを参照してください。デルサポートサイト(support.dell.com)のシステム管理説明書のページ、またはDell Server Management Pack Suite v4.0 A00.exe の自己展開形式の管理

Den\_Server\_Management\_rack\_Suite\_v4.0\_A00.exe の自己展開形式の管理 パック実行ファイルから readme ファイルにアクセスできます。

## その他のマニュアル

本ユーザーガイドに加え、デルのサポートに関するウェブサイト (support.dell.com)に掲載されている以下のガイドも参照することが必要 な場合があります。

- 『Dell Integrated Remote Access Controller ユーザーズガイド』には、 iDRACの設定および使用についての詳細が記載されています。
- 『Dell Chassis Management Controller ユーザーズガイド』には、CMC のインストール、設定、および使用についての詳細が記載されてい ます。
- 『Dell OpenManage インストールとセキュリティユーザーズガイド』は、詳しいインストール手順と、サポートされているオペレーティングシステム別の Server Administrator のインストール、アップグレード、およびアンインストールの方法を説明しています。
- 『Dell OpenManage Software クイックインストールガイド』は、管理 ステーション(コンソール)と管理下システムにインストール可能 なアプリケーションの概要を記載しています。また、この文書には、 サポートされるオペレーティングシステムにコンソールと管理ス テーションのアプリケーションをインストールする手順も記載され ています。
- 『Dell OpenManage Server Administrator 互換性ガイド』は、対応オペレーティングシステムが稼動している各種ハードウェアプラットフォームに Server Administrator をインストールして操作するときの互換性に関する情報を提供しています。
- 『Dell OpenManage Server Administrator CIM リファレンスガイド』 は、CIM (Common Information Model) プロバイダ、標準の MOF (management object format) ファイルの拡張子について説明していま す。CIM プロバイダの MOF のマニュアルでは、管理オブジェクト のサポートされているクラスについて説明しています。
- 『Dell OpenManage Server Administrator メッセージリファレンスガイ ド』は、Server Administrator ホームページの警告ログまたはオペ レーティングシステムのイベントビューアに表示されるメッセージ 一覧を掲載しています。このガイドは、Server Administrator が発行 する各警告メッセージのテキスト、重大度、および原因について説 明しています。

- 『Dell OpenManage Server Administrator コマンドラインインタフェースユーザーズガイド』は、システムステータスの表示、ログへのアクセス、レポートの作成、コンポーネントの各種パラメータの設定、重要なしきい値の設定などを CLI コマンドを使って実行する方法のほか、Server Administrator のコマンドラインインタフェースについても詳しく説明しています。
- 『Dell OpenManage Baseboard Management Controller ユーティリティ ユーザーズガイド』は Server Administrator を使ったシステムの BMC 設定および管理についての追加情報を提供します。
- 『Dell Remote Access Controller 4 ユーザーズガイド』では、DRAC 4 コントローラのインストールと設定方法、および DRAC 4 を使用し た作動不能システムへのリモートからのアクセス方法に関する完全 情報を提供します。
- 『Dell Remote Access Controller 5 ユーザーズガイド』では、DRAC 5 コントローラのインストールと設定方法、および DRAC 5 を使用し た作動不能システムへのアクセス方法に関する情報を完全に網羅し ています。
- 『Dell Remote Access Controller Racadm ユーザーズガイド』では、 racadm コマンドラインユーティリティの使い方についての情報を提 供します。
- 『Dell Life Cycle Controller ユーザーズガイド』は、システムのライフ サイクルにわたって、システムおよびストレージ管理タスクを行う ための、Life Cycle Controller の設定および使用に関する情報を提供 しています。オペレーティングシステムを導入したり、RAID(個別 ディスクの冗長アレイ)を設定したり、診断を実行して、システム とそれに接続しているハードウェアを検証するために、Life Cycle Controller を使用することができます。Life Cycle Controller は、ブー トシーケンス時に起動させ、オペレーティングシステムとは独立し て機能させることが可能です。

『Dell Systems Management Tools and Documentation DVD』には、Server Administrator の readme ファイルおよび DVD に含まれるその他のシステ ム管理ソフトウェアアプリケーションの readme ファイルが収録されてい ます。

### テクニカルサポートの利用法

このマニュアルに記載した手順に不明な点がある場合や、お使いの製品が 予想どおりに動作しない場合は、さまざまなヘルプをご利用いただけま す。詳細については、ご利用のシステムの『ハードウェア所有者マニュア ル』の「困ったときは」を参照してください。

さらに、Dell エンタープライズのトレーニングと資格認定もご利用いただ けます。詳細については、www.dell.com/training を参照してください。こ のサービスが提供されていない地域もあります。

# 2

## はじめに

### 管理ステーションの要件

#### 一般的な要件

- ネットワーク上の Windows システムの検出と Operations コンソール を介した SCOM エージェントのインストールを行うには、すべての 管理下システムに、管理ステーションから ping できる有効な完全修 飾ドメイン名(FQDN)を割り当てる必要があります。
- DRAC 4、DRAC 5、iDRAC 6、DRAC/MC、および CMC を検出する には、帯域外ネットワークデバイスの検出を実施します。また、 SNMP が有効になっている必要があります。

#### Windows サーバー

 すべての Dell 管理下システムにおいて、SCOM Management Server Action Account に標準のユーザー権限しか付与されていなくても、 Dell Server Management Pack Suite v4.0 は動作しますが、使用できる 機能は制限されます。追加機能を使用するには、Management Server Action Account に以下の権限が付与されている必要があります。

| 表 2-1 | Management Server | Action | Account | の権限 |
|-------|-------------------|--------|---------|-----|
|-------|-------------------|--------|---------|-----|

| 楼能                                               | ユーザー権限        |
|--------------------------------------------------|---------------|
| Dell モノリシックサーバーの帯域内 DRAC 検出お<br>よび DRAC コンソールの起動 | 管理者またはパワーユーザー |
| Clear FSM Log (FSM ログのクリア)                       | 管理者またけパワーユーザー |

あるいは、Clear ESM Log (ESM ログのクリア) タスクについて、 Management Server Action Account に標準のユーザー権限が付与され ている場合、Use the predefined Run as Account (事前定義の実行ア カウントを使用する)を選択する代わりに、Clear ESM Logs (ESM ログのクリア) タスクを実行するためのパワーユーザー以上の資格 情報を入力できます。

- Dell 管理下システム上で Remote Power Control (リモート電源制御) タ スクまたは LED Identification Control (LED 識別表示の制御) タスクを 実行するには、管理ステーションに BMC Management Utility バー ジョン 2.0 がインストールされている必要があります。
   BMC Management Utility は、『Dell Systems Management Tools and Documentation DVD』に収録されています。
- 管理下システムの属性に IPv6 アドレスが存在する場合は、管理ス テーションで IPv6 を有効にして設定します。

## 管理下システムの要件

以下が Dell システムを管理下システムにするための要件です。

- Dell OpenManage<sup>™</sup> Server Administrator (Server Administrator Storage Management Service を含む) をインストールします。
  - デルは、最新の Dell OpenManage Server Administrator 6.1 をイン ストールすることを推奨します。
  - サポートされる最小バージョンは、Dell OpenManage Server Administrator 5.3 以降です。

Server Administrator の最新バージョンは、デルのサポートウェブサ イト (support.dell.com) からダウンロードできます。

- メモ:システムに Server Administrator 5.3 より前のバージョンがイン ストールされている場合、システムは「Unmanaged (管理外)」配下 にグループ化され、監視は無効になります。
- ご利用の Dell システムに Dell Remote Access Controller (DRAC) が インストールされている場合は、『Dell Systems Management Tools and Documentation DVD』に収録されている DRAC エージェントを インストールします。DRAC エージェントの最新バージョンは、デ ルのサポートウェブサイト(support.dell.com)からダウンロードで きます。
- BMC に有効な IP アドレスを設定し、Advanced power control (アド バンス電源制御) および LED identification (LED 識別表示) タスク がエラーなく実行できるように、ネットワークの接続性を確保しま す。
- Dellシステムとして認識させたいデバイスについては、対象の管理 下システムにローカルまたはリモートから管理サーバーエージェン トをインストールする必要があります。

#### 標準のユーザー権限で Management Server Action Account の設定

標準のユーザー権限で Management Server Action Account を設定するには、 次の手順に従います。

- Management Server Action Account をドメインユーザー(ドメイン管理者ではない)として、管理ステーションに SCOM 2007 SP1/R2 を インストールします。
- 2 管理下システムに Operations Manager Agent をインストール(自動 エージェントプッシュ/手動インストール)します。エージェントを インストールできるように、Management Server Action Account を ローカル管理者グループに追加します(上記の手順1-ドメインユー ザと同様に)。
- Operations Manager コンソールで管理下システムの検出および監視が 開始されたら、Management Server Action Account を Local Admin (ローカル管理者) グループに降格します。ユーザーが管理者でない ことを確実にするためには、再起動が必要な場合もあります。
- 4 Management Server Action Account ユーザーがパワーユーザー/管理 者ユーザーではないアカウントにしたら、管理ステーションに Dell 管理パックをインポートします。
- 5 管理下システムが管理パックによって検出されるまで待ちます(この時間は、検出の周期によって異なります)。

## SCOM への管理パックのインポート

管理パックまたはユーティリティをインポートする際は、以下もインポー トするようにしてください。

- 4つのいずれかの管理パックをインポートする前に、ベースフォルダ ユーティリティをインポートします。
- Detailed Server Management Pack または Informational-alerts-On オー バライドユーティリティをインポートする前に、Scalable Server Management Pack をインポートします。

管理パックまたはユーティリティをインポートするには、SCOM Import Management Pack (SCOM 管理パックのインポート) ウィザードを使用し ます。

- デルサポートサイト (support.dell.com.) から管理パックまたはユー ティリティをダウンロードします。
   このファイルは、自己展開形式の.exe ファイルです
   (Dell Server Management Pack Suite v4.0 A00.exe)。
- ダウンロードしたファイルをローカルシステムのハードドライブ上の指定ディレクトリにコピーします。
- **3** Dell\_Server\_Management\_Pack\_Suite\_v4.0\_A00.exe ファイルを開き、 管理パックまたはユーティリティを解凍します。
- 4 スタート→すべてのプログラム→ System Center Operations Manager 2007 の順でクリックし、Operations Console (操作コンソー ル)を選択します。
- 5 Operations コンソールの ナビゲーションページで、Administration (管理) をクリックします。
- 6 Administration (管理) ツリーを展開し、Management Packs (管理 パック)を右クリックして、Import Management Packs (管理パック のインポート)を選択します。
- 7 追加 をクリックします。Add from disk (ディスクから追加) オプ ションを選択します。
- 8 管理パック/ユーティリティファイルの保存場所を指定します。これ は通常、Dell\_Server\_Management\_Pack\_Suite\_v4.0\_A00.exe ファイル をダウンロードし、解凍した場所と同じです。
- 9 インポートする管理パック/ユーティリティを選択し、Open (開く) をクリックします。

Import Management Packs (管理パックのインポート) 画面が表示され、Import List (インポートリスト) に選択した管理パックおよび ユーティリティが表示されます。

10 タスクを完了するには、Install (インストール) をクリックします。

#### Dell Server Management Pack Suite v4.0 のインポート後のタスク

SCOM 管理ステーションには、BMC Management Utility (BMU) 2.0 以降 をインストールします。

最新の BMC Management Utility は、デルサポートサイト( support.dell.com)からダウンロードできます。 Advanced power Control (アドバンス電源制御) および LED Identification (LED 識別表示) タスクは、デフォルトの BMC 資格情報を使用します。 これには、変更することができないデフォルトの英語版のオペレーティン グシステム BMU インストールパス (C:\Program Files\Dell\SysMgt\bmc) も含まれます。

Advanced power Control (アドバンス電源制御) および LED Identification (LED 識別表示) タスクの場合、システムに異なる BMC 証明がある場合、 BMU が 64 ビットプログラムファイルパスまたは管理テーションのデフォ ルト以外の BMU インストールパスにインストールされている場合、また はローカライズされたプログラムファイルパスが英語版のオペレーティン グシステム BMU インストールパスと異なる場合は、オペレータコンソー ルシステムに BMU 2.0 以降をインストールして、新しいコンソールタス クを BMC for Dell Server (Dell サーバー用 BMC) をターゲットとする Authoring (オーサリング) ペインに作成する必要があります。

 Authoring (オーサリング) ペインの Management Pack Objects (管理 パックオブジェクト) 配下の Tasks (タスク) を右クリックし、Create new task (新規タスクの作成) を選択します。

Create Task Wizard (タスクの作成ウィザード) が表示されます。

 Task Type (タスクの種類) 画面で、Console Tasks (コンソールタス ク) 配下の Command line (コマンドライン) を選択します。Next (次へ) をクリックします。

General Properties (一般プロパティ) 画面が表示されます。

 Task name (タスク名)、Description (説明) を入力し、Task Target (タスクターゲット)に Dell Windows Server を選択して、Next (次 へ) をクリックします。

Command Line (コマンドライン) 画面が表示されます。

4 Application (アプリケーション) フィールドに ipmitool.exe アプリケーションへのパス (Operator コンソールの BMU のインストール先パス) を入力します。例えば、C:\Program Files\Dell\SysMgt\bmc\ipmitool.exe (デフォルトの BMU パスは、使用するオペレーティングシステムの言語により異なります。)2つの LED 識別タスクの場合、アプリケーションパスは C:\Program Files\Dell\SysMgt\bmc\ipmish.exe (デフォ ルトの BMU パスは使用するオペレーティングシステムの言語により 異なります。)となります。

- 5 電源制御タスクの場合、Parameters (パラメータ)フィールドに次の 形式でコマンドラインパラメータを入力します。
  - -I lan -H と入力し、ドロップダウンメニューから Remote Access IP with IPMI capability (IPMI 機能ありのリモートアクセ ス IP) を選択します。
  - -U <ユーザー名 > -P <パスワード > -k <kgkey> <IPMI タスク文字列 > と入力します。
  - <IPMI タスク文字列 > を次のいずれかのオプションと置き換え ます。
    - power status (**電源ステータスの確認** タスク)
    - power on (**電源オン**タスク)
    - power soft (**電源オフ正常**タスク)
    - power off (強制電源オフ タスク)
    - power cycle (**パワーサイクル**タスク)
    - power reset (**電源リセット**タスク)
    - identify on (LED 識別表示オン タスク)
    - identify off (LED 識別表示オフ タスク)
       コマンドラインパラメータの入力例:

```
-I lan -H $Target/Property[Type=
```

"Dell.WindowsServer.Server40025!DellServer.Rem oteAccessIP"]\$ -U <ユーザー名 > -P

< n < p < -k < kgkey > power status

- 6 LED のオン / オフのタスクについては、次の形式でコマンドライン パラメータを入力します。
  - -ip と入力し、ドロップダウンメニューから Remote Access IP with IPMI capability (IPMI 機能ありのリモートアクセス IP) を選択します。
  - -u <ユーザー名> -p <パスワード> -k <kgkey><IPMI タスク文字列>と入力します。
- 7 Create (作成) をクリックしてタスクを作成します。作成する新しい BMC タスクごとに、この手順を繰り返します。

## Operations Manager 2007 SP1/R2 用のパフォーマ ンスと拡張性に関する Microsoft ガイドライン

最適な性能を得るためには、異なる管理ステーションにデバイス固有の Dell 管理パックを導入します。

Microsoft が推奨する拡張性に関する情報については、Microsoft のウェブ サイト

http://technet.microsoft.com/hi-in/library/bb735402(en-us).aspx を参照して ください。

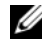

🚺 メモ:Autogrow Option (オートグローオプション)が Operations Manager Data Warehouse (操作マネージャデータ倉庫)および/またはデータベースで 有効になっていることを確認します。

## 以前の管理パックからのアップグレード

以前の管理パックバージョンからのアップグレードはサポートされていま せん。以前の Dell Server MP (3.0、3.1、または 3.1.1)のバージョンを削 除してから、Systems Center Operations Manager に Dell Server Management Pack Suite v4.0 をインストールする必要があります。Dell Server Management Pack Suite v4.0 のインポート手順の詳細については、「はじめ に」を参照してください。

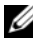

🖉 メモ: Dell Server Management Pack Suite v4.0 の管理パックをインポートする 前に、必ず Dell Server Management Pack 3.x(Dell.Connections.001.mp)を削除 するようにしてください。

## 管理パックの削除

管理パックまたはユーティリティを削除する際は、以下も削除するように します。

- Scalable Server Management Pack の削除前に、Detailed Server Management Pack を削除します。
- Scalable Server Management Pack を削除する前に、Informationalalerts-On オーバーライドユーティリティを削除します。

また、ベースフォルダユーティリティを削除する前に、4つの個別の管理 パックを削除するようにしてください。

管理パックまたはユーティリティを削除するには:

- Systems Center Operations Manager 2007 Operations コンソールで、 Administration (管理) → Management Packs (管理パック)の順に選択 します。
- 2 Management Packs (**管理パック**) ペインで削除したい Dell 管理パッ ク/ユーティリティを選択します。
- 3 選択した Dell 管理パック / ユーティリティを右クリックして、Delete (削除)をクリックします。

管理パック / ユーティリティの削除後、デルは SCOM コンソールを一度 閉じて、また開くことを推奨します。

メモ:管理パックを削除することで、一部のユーザーの役割の範囲に影響 を及ぼす可能性があります。

### セキュリティの注意事項

Operations コンソールへのアクセス権は、SCOM の内部で処理されます。 これは、SCOM コンソールの Administration (管理)  $\rightarrow$  Security (セキュ リティ)機能の User Roles (ユーザー役割) オプションで設定できます。割 り当てられた役割のプロファイルにより、実施できるアクションが決定さ れます。セキュリティに関する注意事項の詳細については、Microsoft Operations Manager 2007 SPI/ Microsoft Systems Centre Essentials SPI オン ラインヘルプを参照してください。

## Dell Server Management Pack Suite の操作について

### 検出およびグループ化

Dell Windows システムは、SCOM エージェント管理インフラストラク チャを介して検出されます。Dell

OpenManage<sup>™</sup> Server Administrator をインストールしておらず、反応しない制御サービスを持ち、あるいは Server Administrator 5.3 以前のバージョンを持つ Dell システムは、「アンマネージド」としてグループ化されます。

#### Windows サーバー

- Dell<sup>®</sup> PowerEdge<sup>®</sup> および PowerVault<sup>®</sup> システムの検出および監視を 行い、システムの識別および管理を容易にするために、OpenManage Server Administrator (バージョン 5.3 ~ 6.1) が稼動するシステム (モジュラおよびモノリシック)をグループ化します。
- 検出された Windows システムを分類し、Monolithic Server Group(モノリシックサーバーグループ)、Modular Systems Group(モジュラシステムグループ)、および Dell Unmanaged Servers Group (Dell 管理外サーバーグループ) にグループ化します。
- 詳細なストレージコントローラ情報のインベントリを提供します。
- Dell<sup>™</sup> Lifecycle Controller および Remote Access ハードウェアの属性 情報を収集します。
- 検出されるハードウェアコンポーネントは、メモリ、電源装置、プロセッサ、センサー(電流、バッテリー、ファン、温度、電圧、およびイントルージョン)、Life Cycle コントローラ、BIOS、およびRemote Access コントローラで構成されます。

#### Dell Modular Chassis Remote Access

- ネットワーク上の CMC、DRAC/MC インスタンスを検出し、監視します。
- CMC および DRAC/MC インスタンスは、Dell Modular Chassis Group (Dell モジュラシャーシ グループ) 配下にグループ化されます。

#### Dell Remote Access Controller

- ネットワーク上のDRAC4、DRAC5、およびiDRAC6(モジュラと モノリシック)デバイスを検出し、監視します。
- DRAC 4、DRAC 5、iDRAC 6 モジュラ、および iDRAC 6 モノリシックの各インスタンスは、Dell Remote Access 4 Group、Dell Remote Access 5 Group、iDRAC 6 Modular Group、および iDRAC 6 Monolithic Group にそれぞれグループ化されます。
- ✓ メモ: Dell Remote Access Controller Management Pack は、iDRAC ハードウェアの制限により、xx0x iDRAC モジュラコントローラの帯域外システムの検出をサポートしていません。iDRAC xx0x モジュラコントローラを管理するには、Detailed Server Management Pack または Scalable Server Management Pack を使用します。xx0x iDRAC は、サーバーインベントリの一部として帯域内で検出されます。

### 警告およびトラップ

- Dell PowerEdge システムの Dell OpenManage Server Administrator から 受け取ったイベントの警告を表示します。
- 情報警告も含めるオプションも提供されます。
- DRAC 4、DRAC 5、iDRAC 6、DRAC/MC、および CMC のトラップを サポートしています。
- Dell システムのプラットフォーム イベント トラップ (PET) サポー トを提供します。

### タスク

- Server Management Pack のタスクを提供します。
  - Server Administrator の起動
  - Dell Modular Chassis Remote Access Console 起動
  - 帯域内 Dell RemoteAccess コンソールの起動
  - Dell システムの ESM ログのクリア
- Remote Access Management Pack のタスクを提供します。
  - Dell RemoteAccess コンソールの起動
  - Dell CMC コンソールの起動

- BMC が搭載される Dell システムに Intelligent Platform Management Interface (IPMI) タスクを提供します。
  - 電源ステータスの確認
  - 電源オン
  - 強制電源オフ
  - 正常電源オフ
  - パワーサイクル(電源再投入)
  - 電源リセット
  - LED 識別表示オン
  - LED 識別表示オフ

#### レポート

次のレポートを提供:

- OpenManage Windows イベントログ
- Dell サーバー BIOS、ファームウェア、および RAID 構成の各種レポート

#### カスタマイズ

Dell デバイスの検出および監視のカスタマイズと設定を可能にします。

## ウェブコンソール

ウェブコンソール サーバーを利用することで、Operations Manager 2007 コンソールの代わりにブラウザを使用して、Dell Server Management Pack Suite で Dell デバイスの監視および管理が可能になります。Operations コ ンソールをインストールせずに、ウェブコンソール サーバーを利用でき ます。ウェブコンソールの使用には以下の制限があります:

- すべての管理パックに対して、監視機能のみが提供されます。
- サーバー管理パックに対して、Clear ESM Log (ESM ログのクリア) タスクのみを表示します。

- DRAC および CMC Management Pack の場合:
  - コンソール起動タスクを使用できません。
  - Administration (管理)、Authoring (オーサリング)、および Reporting (レポート)機能は利用できません。
  - Personalize view (個人ビュー) は使用できません。
  - オーバーライドユーティリティで情報をインポートした後も、 情報警告は抑制されます。
  - 最初の 200 個の警告のみが Alert view (警告ビュー) に表示され ます。

## 検出

Dell デバイスを検出するには、Operations コンソールの Administration (管理) セクション配下の Agent Managed view (エージェント管理 ビュー) にデバイスが表示されなければなりません。

Agent Managed **(エージェント管理**) リストに Dell システムを追加するに は:

- SCOM Management Group (SCOM 管理グループ)の SCOM Administrators (管理者)の役割を担うアカウントでシステムにログ インします。
- **2** Operations コンソールで Administration (管理) をクリックします。
- 3 ナビゲーションペインの最下部の Discovery Wizard (検出ウィザード)をクリックします。Introduction (はじめに) 画面が表示されます。
- 4 Introduction (はじめに) 画面の指示をお読みになってから、Next (次へ) をクリックします。
- 5 Dell モジュラおよびモノリシックシステムを検出するには、 Automatic Computer Discovery (自動コンピュータ検出) を選択して、Next (次へ) をクリックします。
  - a Administrator Account (管理者アカウント) 画面でユーザーアカ ウントの詳細を入力し、Discover (検出) をクリックします。
     Discovery Progress (検出の進行状況) ページが表示されます。

- b Select Objects to Manage (管理するオブジェクトの選択) ページ で、管理するデバイスを選択して、Next (次へ) をクリックしま す。
- c Summary (概要) 画面上で、エージェントインストールディレク トリへのパスを指定し、Agent Action Account (エージェントア クションアカウント)の資格情報を入力して、Finish (完了) を クリックします。

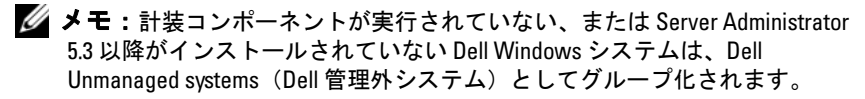

#### Dell ネットワークデバイス

Dell DRAC および CMC デバイスを検出するには、次の手順に従います。

- 1 「検出」に記載される手順1~4に従います。
- 2 Advanced Computer Discovery (アドバンス コンピュータ検出)を選択し、Computer & Device Types (コンピュータ&デバイスタイプ) メニューから Network Devices (ネットワークデバイス)を選択して、Next (次へ)をクリックします。
- 3 スキャンする IP アドレス範囲の Start (開始) および End (終了) ア ドレスをを入力し、SNMP コミュニティを入力して、SNMP バー ジョンを選択します。
- Discover (検出) をクリックします。Discovery Progress (検出の進行 状況) ページが表示されます。
- 5 Select Objects to Manage (管理するオブジェクトの選択)ページで、 管理するデバイスを選択して、Next (次へ)をクリックします。
- **6 完了**をクリックします。
- ✓ メモ:検出インターバルを、操作コントロールの認証ペインからオーバーラ イドできます。iDRAC6モジュラーの検出インターバルをオーバーライドす るには、両方の検出機能(DRAC5/iDRAC Discovery および Dell Integrated Remote Access (Modular) Discovery)の検出インターバル期間を変更します。

## 監視

Dell Server Management Pack Suite v4.0 では、以下のビューを利用できます。

#### 警告ビュー

このビューは、Dell Windows システム、Dell CMC および DRAC/MC、そ して Dell Remote Access デバイスの管理に使用できます。次の個別の警告 ビューが表示されます。

- サーバー
- リモートアクセス •
- CMC
- DRAC MC •
- PET トラップ

🖉 メモ:Remote Access view(リモートアクセスビュー)は、DRAC 4、DRAC 5、 およびiDRAC6の警告を表示します。

Operations コンソールの Monitoring (監視) セクションで、Dell → Alerts Views (警告ビュー) → Server Alerts (サーバー警告) には、アラートの深 刻度、解決状況、または割り当てられた警告などの特定の条件に基づい て、警告を表示できます。Alert Details (警告の詳細)ペインで詳細を表示 する警告を選択します。

サーバーに関連付けられた警告を Alert View (警告ビュー)から選択する と、Actions (アクション) ペインの Dell Windows Server Tasks (Dell Windows サーバータスク) 配下に Launch Server Administrator (Server Administrator の起動) および Clear ESM Logs (ESM ログのクリア)の起 動ポイントが表示されます。DRAC/MC デバイスに関連づけられた警告を Alert View (警告ビュー)から選択すると、Actions (アクション)ペイン に Launch Dell Modular Chassis Remote Access Console (Dell モジュラ **シャーシリモートアクセスコンソールの起動)**が表示されます。CMC デ バイスに関連づけられた警告を Alert View (警告ビュー) から選択する と、Actions (アクション) ペインに Launch Dell CMC Console (Dell CMC コンソールの起動) が表示されます。DRAC デバイスに関連付けら **れた警告を** Alert View (警告ビュー)から選択すると、Actions(アクショ ン) ペインに Launch Dell Remote Access Console (Dell Remote Access Console の起動) が表示されます。

#### Diagram View(ダイアグラムビュー)

このビューは、Dell Windows システム、Dell CMC および DRAC/MC、そ して Dell Remote Access デバイスの管理に使用できます。Operations コン ソールの Monitoring (監視) セクションで、Dell  $\rightarrow$  Diagram Views (ダイ アグラムビュー) を選択すると、SCOM が管理するネットワーク上のすべ ての Dell デバイスが、階層的かつグラフィカルに表されます。Dell Server Management Pack Suite v4.0 では、次のダイアグラムビューが用意されて います。

- Complete Diagram View(完全ダイアグラムビュー)
- Modular Systems Diagram (モジュラシステム ダイアグラム)
- Monolithic Servers Diagram (モノリシックサーバー ダイアグラム)
- Chassis Management Controllers Group (シャーシ管理コントローラグ ループ)
- Remote Access Controllers Group (リモートアクセス コントローラ グ ループ)

Complete Diagram View (完全ダイアグラムビュー) では、次のデバイス およびコンポーネントを監視できます。

- モジュラおよびモノリシック システム
  - 電源ユニット
  - ・ センサー
  - メモリ
  - プロセッサ
  - Dell OpenManage ソフトウェアサービス
  - ストレージコントローラ
  - BIOS オブジェクト (インベントリのみ)
- DRAC デバイス
- CMC および DRAC/MC デバイス
- メモ: Operations コンソールの Actions (アクション) ペインからデバイス/ コンポーネント固有のタスクを実行できます。タスクの実行の詳細に関して は、「タスク」を参照してください。

#### All Groups Diagram (全グループダイアグラム)

図 3-1 Dell All Groups Diagram (Dell 全グループダイアグラム) - Detailed

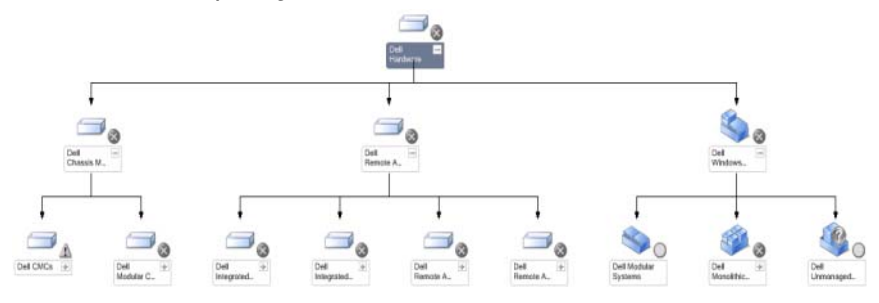

#### Management Pack

Operations コンソールで Dell Complete Diagram View (Dell 完全ダイアグ ラムビュー) にアクセスするには、Dell  $\rightarrow$  Diagram Views (ダイアグラム ビュー)  $\rightarrow$  Complete Diagram View (完全ダイアグラムビュー) の順番で クリックします。

Complete Diagram View (完全ダイアグラムビュー) は、SCOM 2007 SP1/R2 が管理するすべての Dell デバイスをグラフィカルに描写し、ダイ アグラムから各デバイスとそのコンポーネントのステータスを確認できま す。Complete Diagram View (完全ダイアグラムビュー) では、Modular Systems (モジュラシステム)、Monolithic Systems (モノリシックシステ ム)、Chassis Management Controllers Group (シャーシ管理コントローラ グループ)、および Remote Access Controllers Group (リモートアクセスコ ントローラグループ)の詳細を表示できます。Detail View (詳細ビュー) ペインで詳細を表示するダイアグラム内のコンポーネントを選択します。

メモ: Dell Hardware Group (Dell ハードウェアグループ)は、Base Management Pack で定義されています。 Dell Server Instance Diagram(Dell サーバーインスタンス ダイアグラム)

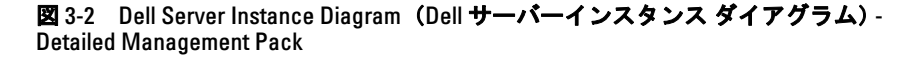

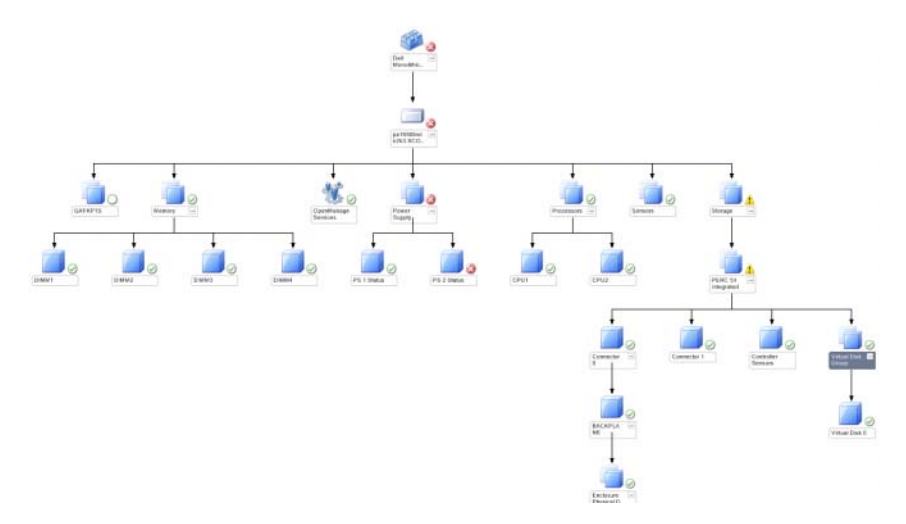

特定システムのダイアグラムを表示するには、いずれの Dell ダイアグラ ムビューから対象の Dell サーバーインスタンスを選択します。特定シス テムのダイアグラムでは、Dell システムのメモリ、電源装置、プロセッ サ、OpenManage サービス、およびストレージコントローラのステータス を示します。Detail View (**詳細ビュー)** ペインで詳細を表示するダイアグ ラム内のコンポーネントを選択します。

Detailed Management Pack は、メモリ、プロセッサ、および電源装置の各 コンポーネントの詳細を表示します。

#### Storage Controller Diagram (ストレージコントローラ ダイアグラム)

いずれの Dell System instance diagram view (Dell システムインスタンス ダ イアグラム ビュー) で Storage (ストレージ) コンポーネントを展開する と、物理ディスク、コネクタ、仮想ディスクなどのコンポーネントのス テータスおよび正常性を表示できます。Detail View (詳細ビュー) ペイン で詳細を表示するコンポーネントを選択します。各 Connector (コネク タ) インスタンスには、Sensors (センサー) および Physical Disk (物理 ディスク) コンポーネントが含まれます。 Dell Modular Servers Diagram (Dell モジュラサーバー ダイアグラム)

図 3-3 Dell Modular Servers Diagram(Dell モジュラサーバー ダイアグラム)-Detailed Management Pack

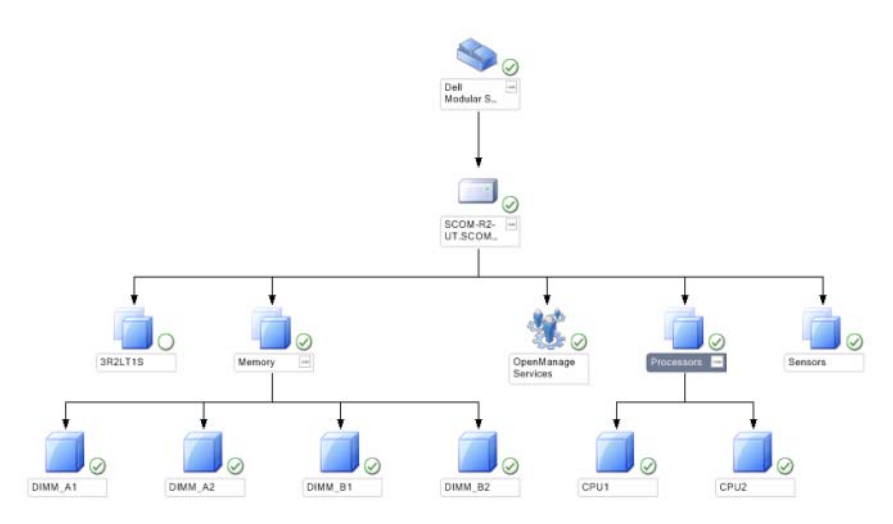

Dell Modular Servers Diagram (Dell モジュラサーバー ダイアグラム) は、 すべての Dell モジュラシステムのグラフィカル表示を提供し、ダイアグ ラムから各デバイスとそのコンポーネントのステータスを確認できます。 Detail View (詳細ビュー) ペインで詳細を表示するダイアグラム内のコン ポーネントを選択します。 Dell Monolithic Servers Diagram (Dell モノリシックサーバー ダイアグラム)

図 3-4 Dell Monolithic Servers Diagram (Dell モノリシックサーバー ダイアグラム) - Detailed Management Pack

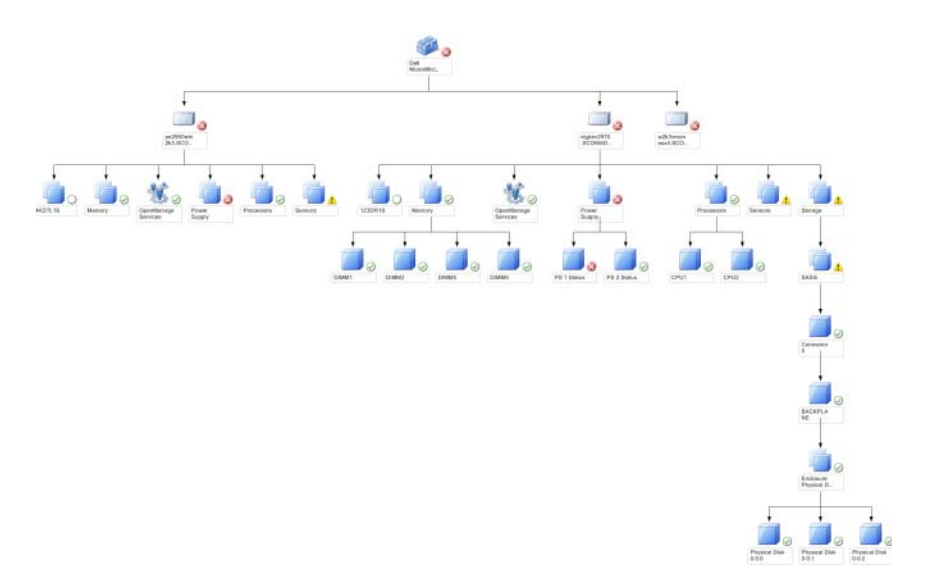

Dell Monolithic Servers Diagram (Dell モノリシックサーバー ダイアグラ ム) は、すべての Dell モノリシックシステムのグラフィカル表示を提供 し、ダイアグラムから各デバイスとそのコンポーネントのステータスを確 認できます。Detail View (詳細ビュー) ペインで詳細を表示するダイアグ ラム内のコンポーネントを選択します。 Chassis Management Controllers Group (シャーシ管理コントローラグループ)

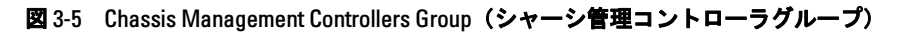

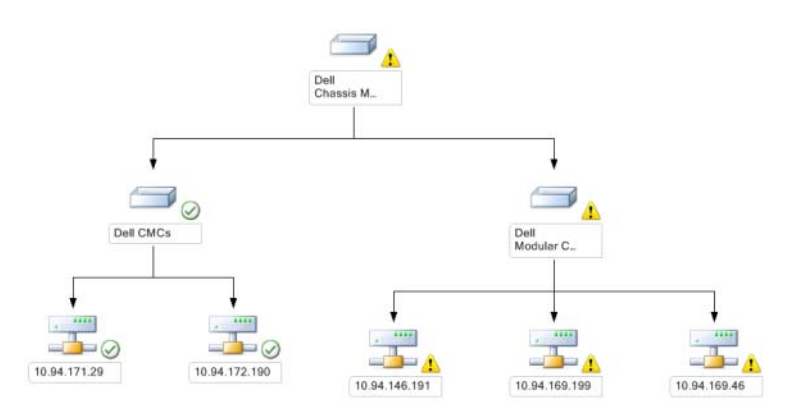

Chassis Management Controllers Group (シャーシ管理コントローラグ ループ) ダイアグラムは、すべての Dell CMC、DRAC/MC デバイスのグ ラフィカル表示を提供します。Detail View (詳細ビュー) ペインで詳細を 表示するダイアグラム内のコンポーネントを選択します。

Remote Access Controllers Group (リモートアクセス コントローラ グループ)

図 3-6 Remote Access Controllers Group (リモートアクセス コントローラ グループ)

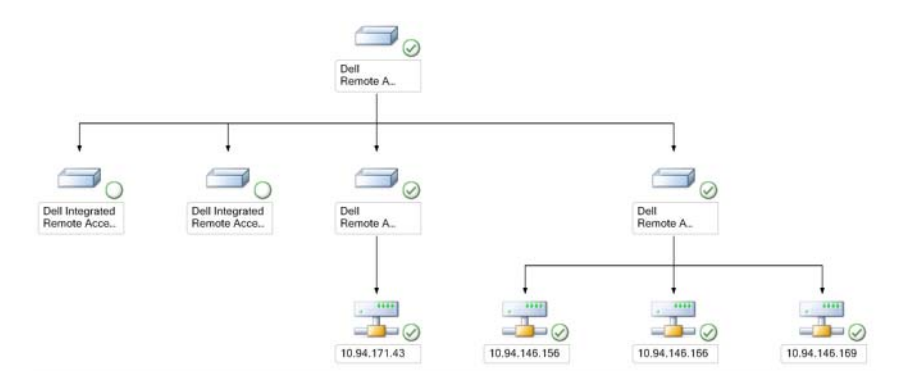

Remote Access Controllers Group (リモートアクセス コントローラ グルー プ) ダイアグラムは、すべての DRAC 4、DRAC 5、および iDRAC 6(モ ジュラとモノリシック)デバイスのグラフィカル表示を提供します。 Detail View (詳細ビュー) ペインで詳細を表示するダイアグラム内のコン ポーネントを選択します。

#### コンポーネントの状態および重大度レベル

#### 表 3-1 重大度レベルのインジケータ

| アイコン         | 重大度レベル                                                                                                    |
|--------------|----------------------------------------------------------------------------------------------------|
| $\bigotimes$ | 正常/OK。コンポーネントは予想どおりに動作しています。                                                                                                    |
|              | <b>警告</b> / <b>非重大</b> 。プローブまたはその他モニターデバイスが許容レベルを超えるコンポーネントの読み取り値を検知しました。コンポーネントがまだ機能していても、エラーが発生する可能性があります。または、コンポーネントが不安定な状態で機能している可能性もあります。 |
| $\bigotimes$ | <b>重大/失敗/エラー</b> 。コンポーネントが故障している、または故障<br>の可能性があります。このコンポーネントは即座に処置を要し、交<br>換が必要な場合もあります。データ損失が発生した可能性もありま<br>す。                               |
| 白色           | 特定のコンポーネントに対して、正常性ステータスは適用されません。                                                                                                    |
| 灰色           | サービスを利用できません。                                                                                                    |

#### 状態ビュー

このビューは、Dell Windows システム、Dell CMC および DRAC/MC、そ して Dell Remote Access デバイスの管理に使用できます。Operations コン ソールの Dell → State Views (状態ビュー) には、SCOM 2007 SP1/R2 に よって管理されるネットワーク上の各 Dell デバイスのステータスを表示 します。管理パックは、ネットワーク上の Dell デバイスの正常性を監視 する際に役立つ重大度レベルのインジケーター覧を提供しています。

State View (状態ビュー)を表示させるデバイスグループを選択します。 たとえば、Dell モノリシックおよびモジュラシステムのステータスを表示 するには、Servers (サーバー)をクリックします。次のグループのステー タスを表示できます。

- CMC
- ・ サーバー
- DRAC 4
- DRAC 5
- DRAC/MC
- iDRAC 6 Enterprise Modular (エンタープライズモジュラ)
- iDRAC 6

コンポーネントの正常性情報は、コンポーネントに関連付けられる未解決 の警告をレビューすることで取得されます。ï 3-1 は、Dell Server Management Pack Suite v4.0 で使用されるさまざまなコンポーネントの状 態と対応する重要度レベルについて、説明しています。

#### パフォーマンスおよび電源監視ビュー

このビューは、Dell Windows システムの管理にのみ使用できます。操作 コンソールで、Dell → Performance Views (パフォーマンスビュー)を選 択すると、Dell システムからパフォーマンスデータとして収集された電力 管理情報が表示されます。電源監視には、次のパラメータが含まれます。

- 電源供給ごとのアンペア数
- 電力消費量(ワット単位)
- 電力消費量(BTU/時単位)
- エネルギー消費量
- ピーク電力
- ピークアンペア数
- 周辺温度

#### メモ:電力監視は、特定の属性に対して、電力監視機能が有効になっている Dell システムで利用できます。

個別の Performance View (パフォーマンスビュー) でカウンタ(凡例の下)を選択し、要求される値の時間範囲を選択します。収集されるデータは、各システムに対して、グラフィック形式で表示されます。

ユニットモニターは、2つの連続した周期にわたってパフォーマンスカウ ンタを監視し、しきい値の範囲内に収まっているかどうかを確認します。 しきい値を超えると、サーバーの状態が変化し、警告が生成されます。ユ ニットモニターは、デフォルトで無効になっています。Operations コン ソールの Monitors for Dell Windows Server objects (Dell Windows サーバー オブジェクトのモニター) 配下の Authoring (オーサリング) ペインで、 しきい値をオーバライド (有効化または修正) できます。

パフォーマンス情報の収集の詳細については、「パフォーマンス収集ルー ル」を参照してください。

## タスク

タスクは、Operations コンソールの Actions (アクション) ペインから実行 できます。いずれの Dell ダイアグラムビューでデバイスまたはコンポー ネントを選択すると、関連タスクが Actions (アクション) ペインに表示 されます。

Launch Server Administrator (Server Administrator の起動) および Clear ESM Logs (ESM ログのクリア) の両タスクを、Diagram view (ダイアグ ラムビュー)、State view (状態ビュー) または Alert view (警告ビュー) から実行できます。

Dell 管理パックを使用して実行できる Dell タスクの概要については、 「ï 3-2」で説明されます。

| Dell タスク                                                                            | 説明                                                                                              |  |
|-------------------------------------------------------------------------------------|-------------------------------------------------------------------------------------------------|--|
| Dell モジュラおよびモノリシックシステムのタスク                                                          |                                                                                                 |  |
| Clear ESM Logs (ESM ロ<br>グのクリア)                                                     | 対象システムの Embedded System Management (ESM)<br>ログの内容をバックアップし、ESM ログファイルを<br>クリアにします。               |  |
| Launch Server<br>Administrator (Server<br>Administrator の起動)                        | Launches the Dell OpenManage Server Administrator<br>(Dell OpenManage Server Administrator の起動) |  |
| 電源ステータスの確認                                                                          | システムの全体的な電源ステータスを確認します。                                                                         |  |
| 強制電源オフ                                                                              | オペレーティングシステムをシャットダウンせずに、<br>システムの電源をオフにします。                                                     |  |
| Launch InBand Dell<br>Remote Access Console<br>(帯域内 Dell Remote<br>Access コンソールの起動) | 帯域内で検出された DRAC の DRAC コンソールを起<br>動します。                                                          |  |

#### 表 3-2 SCOM 2007 SP1/R2 用管理パックを使用した Dell タスク

表 3-2 SCOM 2007 SP1/R2 用管理パックを使用した Dell タスク (続き)

| Dell タスク                                                                                          | 説明                                                           |  |
|---------------------------------------------------------------------------------------------------|--------------------------------------------------------------|--|
| パワーサイクル( <b>電源</b> 再<br>投入)                                                                       | 電源をオフにして、しばらくしてから電源を再投入し<br>ます。                              |  |
| 正常電源オフ                                                                                            | オペレーティングシステムをまずシャットダウンして<br>から、システムの電源をオフにします。               |  |
| <b>電</b> 源オン                                                                                      | システムの電源をオンにします。このオプションは、<br>システムの電源がオフになっている場合のみ、利用で<br>きます。 |  |
| 電源リセット                                                                                            | システムの電源をオフにしてから、再度オンにしま<br>す。                                |  |
| LED <b>識別表示オン</b>                                                                                 | 対象システムの LED 識別表示を 255 秒間オンにしま<br>す。                          |  |
| LED <b>識別表示</b> オフ                                                                                | 対象システムの LED 識別表示をオフにします。                                     |  |
| DRAC 4/ DRAC 5/ iDRAC タスク                                                                         |                                                              |  |
| Launch InBand Dell<br>Remote Access Console<br>(帯域内 Dell Remote<br>Access コンソールの起動)               | 検出された DRAC の DRAC コンソールを起動します。                               |  |
| Dell CMC、DRAC/MC タスク                                                                              |                                                              |  |
| Launch Dell CMC<br>Console (Dell CMC コン<br>ソールの起動)                                                | CMC コンソールを起動します。                                             |  |
| Launch Dell Modular<br>Chassis Remote Access<br>Console (Dell モジュラ<br>シャーシ リモートアクセ<br>ス コンソールの起動) | DRAC/MC コンソールを起動します。                                         |  |

#### Dell モジュラおよびモノリシックシステムのタスク

#### Clear ESM Logs (ESM ログのクリア)

Server Administrator Embedded Server Management (ESM) ログは、ハード ウェアログとも呼ばれ、エラー修正コード (ECC)、システムリセットお よび起動、プローブしきい値の変更などのハードウェアによって生成され るすべてのシステムイベントの一覧を管理します。ハードウェアエラーの 発生時やシステムが正常に動作していない場合に、このログを参照するこ とができます。

- **1** Operations コンソールで、ダイアグラムビューに移動します。
- 2 ダイアグラムを展開し、対象の Dell システムを選択します。
- 3 Actions (アクション) ペインの Dell Windows Server Tasks (Dell Windows サーバータスク) 配下の Clear ESM Logs (ESM ログのク リア) をクリックします。Run Tasks (タスクの実行) ウィンドウが 表示されます。
- 4 選択したデバイスの ESM ログをクリアにするには、Run (実行)を クリックします。

Clear ESM Logs(ESM ログのクリア)タスクが実行されると、タスク実 行画面にタスクの開始結果が表示されますが、これは、タスクの実行結果 との関連性はありません。たとえば、タスク実行画面には、ESM ログが クリアされなくても、成功の結果を表示する場合があります。これは、 Clear ESM Logs(ESM ログのクリア)タスクの開始に成功したことを意 味します。

#### Launch Server Administrator (Server Administrator の起動)

- 1 Operations コンソールで、ダイアグラムビューに移動します。
- 2 ダイアグラムを展開し、任意の Dell システムを選択します。
- Actions (アクション) ペインの Dell Windows Server Tasks (Dell Windows サーバータスク) 配下の Launch Server Administrator (Server Administrator の起動) をクリックします。
- メモ: Launch Server Administrator (Server Administrator の起動) および Clear ESM Logs (ESM ログのクリア)の両タスクを、Diagram view (ダイアグラム ビュー)、State view (状態ビュー)または Alert view (警告ビュー)から実行 できます。

メモ: Dell 管理パックタスクは、Internet Explorer でリモートコンソールを起動 します。

#### 電源ステータスの確認

システムの全体的な電源ステータスを確認します。電源ステータスを確認して、IPMIシェルを介した電源制御タスクを実行できます。

- **1** Operations コンソールで、ダイアグラムビューに移動します。
- **2** ダイアグラムを展開し、任意の Dell システムを選択します。
- 3 Actions (アクション)ペインで、Dell Windows Server Tasks (Dell Windows サーバータスク) → Check Power Status (電源ステータスの確認)の順で選択します。

#### パワーサイクル

電源をオフにして、しばらくしてから、電源をオンにします。このタスク を使用して、サーバーのパワーサイクルを実施できます。

- **1** Operations コンソールで、ダイアグラムビューに移動します。
- 2 ダイアグラムを展開し、任意の Dell システムを選択します。
- 3 Actions (アクション) ペインで、Dell Windows Server Tasks (Dell Windows サーバータスク) → Power Cycle (パワーサイクル)の順で 選択します。

#### 強制電源オフ

オペレーティングシステムをシャットダウンせずに、システムの電源をオフにします。このタスクを実行して、サーバーの電源をオフにできます。

- 1 Operations コンソールで、ダイアグラムビューに移動します。
- 2 ダイアグラムを展開し、任意の Dell システムを選択します。
- 3 Actions (アクション)ペインで、Dell Windows Server Tasks (Dell Windows サーバータスク) → Force Power Off (強制電源オフ)の順で 選択します。

#### 正常電源オフ

オペレーティングシステムをまずシャットダウンしてから、システムの電 源をオフにします。このタスクを実行して、サーバーの電源をオフにでき ます。

- 1 Operations コンソールで、ダイアグラムビューに移動します。
- **2** ダイアグラムを展開し、任意の Dell システムを選択します。
- 3 Actions (アクション)ペインで、Dell Windows Server Tasks (Dell Windows サーバータスク) → Power Off Gracefully (正常電源オフ)の順で選択します。

#### 電源オン

システムの電源をオンにします。このオプションは、システムの電源がオ フになっている場合のみ、利用できます。このタスクを使用して、サー バーの電源をオンにできます。

- 1 Operations コンソールで、ダイアグラムビューに移動します。
- 2 ダイアグラムを展開し、任意の Dell システムを選択します。
- 3 Actions (アクション) ペインで、Dell Windows Server Tasks (Dell Windows サーバータスク) → Power On (電源オン) の順で選択します。

#### 電源リセット

システムの電源をオフにしてから、再度オンにします。このタスクを実行 して、サーバーの電源をリセットできます。

- **1** Operations コンソールで、ダイアグラムビューに移動します。
- 2 ダイアグラムを展開し、任意の Dell システムを選択します。
- 3 Actions (アクション) ペインで、Dell Windows Server Tasks (Dell Windows サーバータスク) → Power Reset (電源リセット)の順で選択します。

#### LED 識別表示オフ

このタスクを実行して、選択したシステムの LED 識別表示をオフにでき ます。

- **1** Operations コンソールで、ダイアグラムビューに移動します。
- 2 ダイアグラムを展開し、任意の Dell システムを選択します。
- 3 Actions (アクション)ペインで、Dell Windows Server Tasks (Dell Windows サーバータスク) → Turn LED Identification Off (LED 識別表示オフ)の順で選択します。

#### LED 識別表示オン

対象システムの LED 識別表示を 255 秒間オンにします。このタスクを実行して、選択したシステムの LED 識別表示をオンにできます。

- **1** Operations コンソールで、ダイアグラムビューに移動します。
- 2 ダイアグラムを展開し、任意の Dell システムを選択します。
- 3 Actions (アクション) ペインで、Dell Windows Server Tasks (Dell Windows サーバータスク) → Turn LED Identification On (LED 識別 表示オン) の順で選択します。

#### Dell Remote Access Controller (DRAC) タスク

#### DRAC 4/ DRAC 5/ iDRAC 6

ご利用の Dell システムに DRAC が搭載されている場合は、このタスクを 使用して Dell Remote Access Console を起動できます。

- Operations コンソールで、Dell diagram view (ダイアグラムビュー)、 state view (状態ビュー) または alert view (警告ビュー) に移動しま す。
- 2 ダイアグラムを展開し、任意の Dell システムを選択します。
- 3 Actions (アクション) ペインで、SNMP Network Device Tasks (SNMP ネットワークデバイス タスク) → Launch Dell RemoteAccess Console (Dell RemoteAccess Console の起動)の順で選 択します。

#### Dell Chassis Management Controller (CMC) タスク

#### СМС

このタスクを実行して、CMC コンソールを起動できます。

- Operations コンソールで、Dell diagram view (ダイアグラムビュー)、 state view (状態ビュー) または alert view (警告ビュー) に移動しま す。
- 2 CMC デバイスを選択します。
- 3 Actions (アクション) ペインで、SNMP Network Device Tasks (SNMP ネットワークデバイス タスク) → Launch Dell CMC Console (Dell CMC Console の起動)の順で選択します。

#### DRAC/MC

このタスクを実行して、DRAC/MC コンソールを起動できます。

- Operations コンソールで、Dell diagram view (ダイアグラムビュー)、 state view (状態ビュー) または alert view (警告ビュー) に移動しま す。
- 2 DRAC/MC デバイスを選択します。

Actions (アクション) ペインで、SNMP Network Device Tasks (SNMP ネットワークデバイス タスク)  $\rightarrow$  Launch Dell Modular Chassis Remote Access Console (Dell Modular Chassis Remote Access Console の起動) の 順で選択します。

## レポート

Dell Server Management Pack Suite v4.0 では、レポート機能が提供されています。OpenManage Windows イベントログ、Dell サーバー BIOS、ファームウェア、および RAID 構成のあらかじめ準備された各種レポートを作成できます。

Dell サーバー BIOS、ファームウェア、および RAID 構成の各種レポート は、Detailed Server Management Pack でのみ利用可能です。Scalable Server Management Pack のみを選択した場合、これらのレポートを閲覧すること はできません。

レポート機能にアクセスするには、次の手順を実行します。

- 1 Operations コンソールで Reporting (レポート)をクリックします。
- 2 ナビゲーションペインの Reporting (レポート)を展開します。
- Windows イベントログのレポートにアクセスするには、Dell Windows Server Scalable Edition をクリックし、BIOS、ファームウェ ア、および RAID のレポートにアクセスするには、Dell Windows Server Detail Edition をクリックします。

サーバーインスタンスをクリックすることで、ダイアグラムビューからレ ポート機能にアクセスできます。Dell Reports (レポート)のオプション は、Dell システムインスタンスの Actions (アクション)ペインにデフォ ルトの Microsoft レポートとともにあります。

#### OpenManage Windows イベントログ

- OpenManage Windows Event Log (OpenManage Windows イベントログ) をクリックします。Actions (アクション) ペインで Open (開く) をクリックします。
- 2 生成するレポートの対象期間を選択します。
- Add Object (オブジェクトの追加) または Add Group (グループの追加) をクリックします。
- 4 オブジェクトまたはグループを検索するには、Search (検索) をク リックします。Add (追加) をクリックします (複数のオブジェクト を追加できます)。選択したオブジェクトペインにオブジェクトが表 示されます。
- 5 生成するレポートの対象となるイベントの重要度を選択します。
- 6 Run (実行) をクリックします。OpenManage Windows Event Log (OpenManage Windows イベントログ) レポートが生成されます。

#### BIOS の設定

BIOS 設定のレポートを作成するには、次の手順に従います。

- BIOS Configuration (BIOS 設定) をクリックします。Actions (アク ション) ペインで Open (開く) をクリックします。
- 2 生成するレポートの対象期間を選択します。
- Add Object (オブジェクトの追加) または Add Group (グループの追加) をクリックします。
- 4 オブジェクトまたはグループを検索するには、Search (検索)をクリックします。Add (追加)をクリックします(複数のオブジェクトを追加できます)。選択したオブジェクトペインにオブジェクトが表示されます。
- 5 必要とする Properties (プロパティ)を選択します。
- 6 Run (実行)をクリックします。BIOS 設定レポートが生成されます。
- メモ:BMU が管理サーバーに取り付けられている場合のみ、BMC レポート を作成できます。

#### ファームウェアおよびドライバのバージョン

ファームウェアおよびドライバ バージョンのレポートを作成するには、 次の手順に従います。

- Firmware and Driver Versions (ファームウェアおよびドライババー ジョン) をクリックします。Actions (アクション) ペインで Open (開く) をクリックします。
- 2 生成するレポートの対象期間を選択します。
- Add Object (オブジェクトの追加) または Add Group (グループの追加) をクリックします。
- 4 オブジェクトまたはグループを検索するには、Search (検索) をク リックします。Add (追加) をクリックします (複数のオブジェクト を追加できます)。選択したオブジェクトペインに選択したオブジェ クトが表示されます。
- 5 必要とする Properties (プロパティ)を選択します。
- 6 Run (実行)をクリックします。ファームウェアおよびドライババー ジョンのレポートが生成されます。

#### RAID 構成

- RAID Configuration (RAID 構成) をクリックします。Actions (アク ション) ペインで Open (開く) をクリックします。
- 2 生成するレポートの対象期間を選択します。
- 3 Add Object (オブジェクトの追加) または Add Group (グループの追加) をクリックします。
- 4 オブジェクトまたはグループを検索するには、Search (検索) をク リックします。Add (追加) をクリックします (複数のオブジェクト を追加できます)。選択したオブジェクトペインに選択したオブジェ クトが表示されます。
- 5 必要とする Properties (プロパティ)を選択します。
- 6 Run (実行)をクリックします。RAID 構成レポートが生成されます。

## Dell Server Management Pack Suite のカスタマイズ

Dell Server Management Pack Suite v4.0 を使用することで、ご利用の Dell デバイスの検出、監視、およびイベント処理をカスタマイズすることがで きます。Dell 管理パックの以下のコンポーネントをカスタマイズできま す。

- Monitors (モニター): 監視対象オブジェクトに起きるさまざまな情況を評価するために使用します。この評価により、ターゲットの正常性状態と生成される警告が決定されます。
- Object Discoveries (オブジェクト検出): Object discoveries (オブジェ クト検出)は、監視対象ネットワーク上のオブジェクトを見つけるた めに使用されます。
- Rules (ルール): Rules (ルール)は、管理下オブジェクトによって 生成されるイベントなどのデータを収集するために使用されます。
- ダモ:詳細に関しては、Microsoft System Center Operations Manager 2007 SP1/ R2のマニュアルを参照してください。

#### ユニットモニター

オーバライドを使用することで、Dell Server Management Pack Suite v4.0 ユ ニットモニターの次のパラメータをカスタマイズできます。

- Enabled (有効): モニターを有効または無効にできます。Override Setting (オーバライド設定)をTrue または False に設定できます。
- Interval in Seconds (秒数間隔): Dell 管理パックがコンポーネントの 正常性を確認するために、Dell デバイスからポーリングする頻度 (秒数)。

次のユニットモニターがあります。

- Event Monitor (イベントモニター): このモニターは、Dell 計装が Windows イベントログに記録するオブジェクトの正常性を示すイベ ントによってトリガーされます。
- Unit Monitor (ユニットモニター): このモニターは、 IntervalSeconds で設定された定期的なポーリングによってトリガー されます。

ï 3-3 は、さまざまな Dell モニターと Dell デバイスに適用できるパラメー タを説明しています。

#### 表 3-3 管理パックにおける Dell ユニットモニター

| グループ                                             | ユニットモニター     |
|--------------------------------------------------|--------------|
| Memory Group(メモリグループ)オブ<br>ジェクト                  | イベントおよび定期    |
| メモリユニット インスタンス                                   | イベントおよび定期    |
| OpenManage ソフトウェアサービス                            |              |
| • DSM 接続サービス                                     | Windows サービス |
| • DSM データマネージャ                                   | Windows サービス |
| • DSM イベントマネージャ                                  | Windows サービス |
| • DSM 共有サービス                                     | Windows サービス |
| • DSM ストレージサービス                                  | Windows サービス |
| ・ WMI サービス                                       | Windows サービス |
| Power Supplies Group <b>(電源装置グルー</b><br>プ)オブジェクト | イベントおよび定期    |
| Power Supplies Unit <b>(電源装置</b> ユニット)<br>インスタンス | イベントおよび定期    |
| Processor Group(プロセッサグループ)<br>オブジェクト             | イベントおよび定期    |
| Processor Unit(プロセッサユニット)イ<br>ンスタンス              | イベントおよび定期    |
| Sensor Group(センサーグループ)オブ<br>ジェクト                 |              |
| • バッテリー                                          | イベントおよび定期    |
| • 電流                                             | イベントおよび定期    |
| ・ファン                                             | イベントおよび定期    |
| • イントルージョン                                       | イベントおよび定期    |
| • 温度                                             | イベントおよび定期    |
| • 電圧                                             | イベントおよび定期    |
| ストレージコントローラ                                      | イベントおよび定期    |

表 3-3 管理パックにおける Dell ユニットモニター (続き)

| グループ                                                                       | <u> コニットチニター</u>      |
|----------------------------------------------------------------------------|-----------------------|
| Storage Controller Connector(ストレージ<br>コントローラ コネクタ)インスタンス                   | ーー・・ -ー・<br>イベントおよび定期 |
| Storage Controller EMM(ストレージョン<br>トローラ EMM)インスタンス                          | イベントおよび定期             |
| Storage Controller Enclosure(ストレージ<br>コントローラ エンクロージャ)インスタ<br>ンス            | イベントおよび定期             |
| Storage Controller Physical Disk(ストレー<br>ジコントローラ <b>物理デ</b> ィスク)インスタ<br>ンス | イベントおよび定期             |
| Storage Controller Power Supply(スト<br>レージコントローラ 電源装置)インスタ<br>ンス            | イベントおよび定期             |
| Storage Controller Sensors(ストレージコ<br>ントローラ センサー)インスタンス                     | イベントおよび定期             |
| Storage Controller Virtual Disk(ストレー<br>ジコントローラ 仮想ディスク)インスタ<br>ンス          | イベントおよび定期             |
| Storage Enclosure Physical Disk (ストレー<br>ジエンクロージャ物理ディスク)インス<br>タンス         | イベントおよび定期             |
| Storage Enclosure Power Supply(ストレー<br>ジエンクロージャ電源装置)インスタン<br>ス             | イベントおよび定期             |
| Storage Enclosure Sensors(ストレージエ<br>ンクロージャ センサー)インスタンス                     | イベントおよび定期             |

#### Object Discoveries (オブジェクト検出)

オーバーライドを使用して、次の Dell 管理パックの検出パラメータをカ スタマイズすることができます。

Enabled (有効): 検出を有効または無効にできます。Override Setting (オーバライド設定) を True (真) または False (偽) に設定できます。

Interval in Seconds (秒数間隔): Dell 管理パックが、Dell デバイスのコン ポーネントインスタンスおよびその属性を検出する頻度(秒数)。この属 性のデフォルト値は、24 時間(1日)です。

| 検出オブジェクト                                       | 説明                                                                                                    |
|------------------------------------------------|----------------------------------------------------------------------------------------------------|
| Dell Server BIOS Discovery                     | 各 Dell システムの BIOS オブジェクトを検出し<br>ます。                                                                                                    |
| Dell サーバー                                      | Dell システムを分類し、基本属性を自動投入します。                                                                                                    |
| Dell Server Hardware<br>Components Discovery   | <ul> <li>ハードウェアコンポーネントをグループレベル<br/>(Sensors (センサー)、Processor (プロセッサ)、<br/>Memory (メモリ)、および Power Supplies (電<br/>源装置)) で検出し、ご利用の Dell システムの<br/>属性 (OpenManage Server Administrator、<br/>DRAC、IPMI 機能搭載の Remote Access IP など<br/>の起動ポイント) も検出します。</li> </ul> |
| OpenManage Software Services<br>Discovery      | Dell OpenManage <sup>™</sup> Server Administrator<br>Windows サービスおよび WMI のオブジェクト<br>を検出します。                                                                                                    |
| Dell Server Detailed Memory<br>Discovery       | Dell システムのメモリインスタンスを検出しま<br>す。                                                                                                    |
| Dell Server Detailed Power Supply<br>Discovery | Dell システムの電源装置インスタンスを検出します。                                                                                                    |
| Dell Server Detailed Processor<br>Discovery    | Dell システムのプロセッサインスタンスを検出<br>します。                                                                                                    |
| Dell Server Detailed Storage<br>Discovery      | Dell システムの完全なストレージ階層を検出し<br>ます。                                                                                                    |

#### 表 3-4 Dell 検出

#### ルール

#### Dell システムイベントの処理ルール

Dell 管理パックが、Server Administrator、Server Administrator Storage Management イベント、DRAC、および CMC トラップからのルールを処 理します。

#### サーバー管理者

Server Administrator のすべての情報、警告、および重大イベントには、それぞれ該当するイベント処理のルールがあります。

これらの各ルールは、次の条件に基づいて処理されます。

- Source Name (ソース名) = "Server Administrator"
- Event ID (イベント ID) = Server Administrator 計装イベントの実際 のイベント ID
- Severity (重大度) = 実際のイベントの重大度
- Data Provider (データプロバイダ) = Windows システムのイベントログ

#### Storage Management (ストレージ管理)

Server Administrator Storage Management Service のすべての情報、警告、および重大イベントには、それぞれ該当するイベント処理のルールがあります。

これらの各ルールは、次の条件に基づいて処理されます。

- Source Name (ソース名) = "Server Administrator"
- Event ID (イベント ID) = Server Administrator Storage Management Service イベントの実際のイベント ID
- Severity (重大度) = 実際のイベントの重大度
- Data Provider (データプロバイダ) = Windows システムのイベントログ

#### DRAC / CMC

DRAC/CMC のすべての情報、警告、および重大な SNMP トラップには、 それぞれ該当する SNMP トラップのルールがあります。

これらの各ルールは、次の条件に基づいて処理されます。

- Source Name (ソース名) = "DRAC/CMC name/ip"
- OID = DRAC SNMP トラップイベントの実際のトラップ ID
- Severity (重大度) = 実際のイベントの重大度
- Data Provider  $(\vec{r} \beta \mathcal{T} \gamma \mathcal{T}) = \text{SNMP} \mid \vec{r} \mid \vec{r$

#### パフォーマンス収集ルール

以下のパラメータ情報を収集する7つのパフォーマンス収集ルールがあり ます。

- 電源供給ごとのアンペア数
- 電力消費量(ワット単位)
- 電力消費量(BTU/時単位)
- エネルギー消費量
- ピーク電力
- ピークアンペア数
- 周辺温度

操作コンソールで Dell → Performance and Power Monitoring Views (パ フォーマンスと電源監視ビュー)の順に選択すると、Dell システムから収 集されたパフォーマンス情報が表示されます。この機能は、Scalable Server Management Pack のインストールで提供されます。この機能は、デ フォルトでは無効になっています。この機能を有効にするには、次のよう にします。

- Operations コンソールで、Authoring (オーサリング)ペインを開きます。
- 2 Rules (ルール) を選択します。
- 3 有効にするルールを右クリックします。

たとえば、Dell システムのエネルギー消費量に関する情報の収集を 有効にするには、Dell Server Energy Consumption(サーバーエネル ギー消費量)収集ルールを選択します。

- 4 Overrides (オーバーライド) → Override the rule (ルールをオーバラ イドする) → For all objects of class (クラスのすべてのオブジェクト) の順で選択します。
- 5 Override (オーバライド) を選択し、Override value (オーバーライド 値) を True にします。
- 6 Apply (適用) をクリックします。

また、Detailed Server Management Pack のインポート時に、これらのパフォーマンス収集ルールの無効化は、デフォルトで有効になっています。

A

## 付録 A- SCOM 2007 SP1/SCE SP1 の 既知の問題

SCOM 2007 SP1/R2 の既知の問題は、次のとおりです。

1 Dell<sup>™</sup> Management Pack の Diagram View(ダイアグラムビュー)で、 断続的に真っ黒な画面が表示されます。

SCOM 2007 SP1 の Diagram View (ダイアグラムビュー) で、断続的 に真っ黒な画面が表示されます。画面を何回更新しても、実際の Diagram View (ダイアグラムビュー) が表示されません。

2 管理下システムで WMI サービスを停止すると、SCOM コンソール から Dell システムが消えます。

SCOM によって検出された Diagram View(ダイアグラムビュー)に 表示される Windows システムの WMI サービスを停止すると、その 検出された Windows システムは SCOM コンソールから消えます。

3 Dell の警告が時間別にソートされません。

この問題が発生しているマシンのレジストリを確認します。ソート フラグが「false」に設定されたままのビュー定義が残っている可能 性があります。ソートフラグが変更された管理パックをインポート すると、レジストリで更新されない場合があります。ビューの設定 をレジストリから削除することで、同じビューに再びアクセスする と、新しい管理パックが再作成されます。レジストリでソートフラ グを編集することも可能です。

レジストリの編集:

HKEY\_CURRENT\_USER\Software\Microsoft\Microsoft Operations Manager\3.0\Console\%GUID.ViewTitle%AlertView\Age

ソートを有効にするには、IsSortable および IsSorted を「1」に設定します。

4 特定の条件下において、以下のメッセージが管理ステーションの操作コンソールに表示されます。

- MonitoringHost.exe ハンドル数閾値警告メッセージ(管理サーバー)
- MonitoringHost.exe プライベートバイト数閾値警告メッ セージ(管理サーバー)

Microsoft サポートサイト (support.microsoft.com) で利用可能な Microsoft KB968760 でこの問題は解決します。

5 特定の条件下において、イベント ID 623 および Health Service ESE Store としてのイベントソースを持つ管理ステーションの操作コン ソールにエラーメッセージが表示されます。

Microsoft サポートサイト (support.microsoft.com) で利用可能な Microsoft KB975057 でこの問題は解決します。

## 既知の制限

#### SCOM / SCE

## Path Name (パス名) 属性値は、すべての Dell ハードウェアデバイスに対して、一意かつ適切であるとは限りません。

エージェントベースの検出デバイスと SNMP ベースの検出デバイスの Path Name (パス名)属性値は、それぞれ異なります。これは、SCOM 2007の設計によるものです。

#### SCE

Dell ネットワークデバイス(DRAC/CMC)の Diagram view(ダイアグラムビュー)で、Dell ネットワークデバイスオブジェクト配下の SNMP インタフェースオブジェクトを表示できます。これは、Microsoft の管理パックの Microsoft.SystemCenter.NetworkDevice.Monitoring.Library.mp で実装されています。

#### SCOM / SCE および Dell Server Management Pack Suite v4.0

• セキュリティ: Dell 管理パックの電源制御および LED タスクを行う 際、管理パックの認証時に、パスワードは平文で表示されます。

Dell 管理パックは、Operator Console Authoring Pane (認証ペイン) で BMS のログイン資格を表示します。これは、ipmitools の現在の設計(資格情報をプレーンテキストのコマンドラインとして受け付け

る)によるもので、RunAsAccountsを使用する OpsMgr のユーザー資格管理とは一致しないためです。

 Health Explorer の使用時に、サブインスタンスが存在していないに もかかわらず、Dell 管理パックの一部のユニットモニタ(Sensors および OpenManage Services インスタンス配下)が緑色のステータス を表示する場合があります。これは、ターゲットクラスが存在して いて、ユニットモニタが実行されたときに、ユニットモニタに 「Unavailable(使用不可能)」の状態になることができないためです。

#### **Dell Server Management Pack Suite v4.0**

- Dell システムのハードウェアログの正常性は、Dell 管理パックに よって監視されていません。ただし、Server Administrator 上でご利 用の Dell システムのハードウェアログを閲覧できます。
- Dell 管理パックは、Dell 管理パックのオブジェクトに対して、イベ ントビューデータを投入しません。
- OpenManage 6.1 において、OpenManage Lifecycle Controller のスト レージサイズは、たとえ同ハードウェアが存在していても、「Not applicable (該当なし)」と表示されます。
- Dell ネットワーク機器の Diagram view (ダイアグラムビュー)では、 Dell DRAC および CMC オブジェクトの基本属性が表示されます。 State view (状態ビュー)でオブジェクトをクリックすることで、詳細な属性を表示できます。
- Sensors (センサー) 配下のイントルージョンユニットモニタのス テータスは、シャーシのみの状態を示すものであり、ベゼルイント ルージョンの正常性は含まれていません。

## SCOM 2007 SP1 の Microsoft<sup>®</sup> フィックス

#### 1 SCOM コンソールにランタイムエラーが表示されます。

次のメッセージと共に、ランタイムエラー (Microsoft Visual C++ ラ ンタイムライブラリ) が時々表示されます。Runtime Error!Program: C:\Program Fil... R6025 - pure virtual function call. 開発 / テスト環境に て、このようなウィンドウが 1 つ以上表示されました。Microsoft サ ポートサイト (support.microsoft.com) で利用可能な Microsoft KB951526 でこの問題は解決します。 2 Windows Server 2008 または Windows Vista<sup>™</sup> で Health Explorer ウィンドウを開くと、System Center Operations Manager 2007 コンソール がクラッシュする場合があります。

Alerts view (警告ビュー) で、アイテムを右クリックして Health Explorer ウィンドウを開くと、System Center Operations Manager 2007 コンソールがクラッシュする場合があります。Windows Server 2008 または Windows Vista で監視オブジェクトを表示するために、 Health Explorer を使用できません。

Microsoft サポートサイト (support.microsoft.com) で利用可能な Microsoft KB951327 でこの問題は解決します。

3 Operations Manager エージェントシステムを Windows Server 2003 から Windows Server 2008 にアップグレードすると、コンピュータ上で Health Service が開始されません。

この問題は、Health Service がセキュアストレージのデータ暗号化の 証明書を保管する場所が、アップグレードにより削除されるためで す。Health Service のセキュアストレージマネージャ コンポーネント を初期化する際、証明書のシリアル番号が設定されていても、保管 場所が存在しない場合は、初期化に失敗します。

Microsoft サポートサイト (support.microsoft.com) で利用可能な Microsoft KB954049 でこの問題は解決します。

4 Windows Server 2008 のユーザーアカウント制御(UAC)が変更されているため、Operations Manager ウェブコンソールはページを正常に表示できません。

次のいずれかの、または複数の問題が発生する場合があります。

- ウェブコンソールが開かない。
- My Workspace (マイワークスペース) ページが表示されない。
- パフォーマンスおよび電源監視ビューが表示されない。

Microsoft サポートサイト (support.microsoft.com) で利用可能な Microsoft KB954049 でこの問題は解決します。

5 Operations Manager Management Server の役割を担うコンピュータを Windows Server 2003 から Windows Server 2008 アップグレードする と、Operations Manager のパフォーマンスカウンタが登録されません。 Microsoft サポートサイト (support.microsoft.com) で利用可能な Microsoft KB954049 でこの問題は解決します。

#### 6 管理コンソールのレポートスペースで、レポートが正しく表示され ません。

Microsoft System Center Operations Manager 2007 Service Pack 1 (SP1) サーバーに関するレポートを含む System Center Operations Manager Management Pack をインストールするとき、または、Microsoft System Center Essentials 2007 SP1 サーバーに関するレポートを含む System Center Essentials Management Pack をインストールすると、管 理コンソールのレポートスペースにレポートが正常に表示されません。

Microsoft サポートサイト (support.microsoft.com) で利用可能な Microsoft KB954643 でこの問題は解決します。

7 SCOM コンソールに Health service エラーメッセージが表示されます。 SCOM が「Health service host process has stopped working (Health service ホストプロセスが停止しました)」のエラーを生成します。

「Health service Host Process encountered a problem and needed to close (Health service ホストプロセスに問題が発生したため、終了する必要 がありました)」のエラーメッセージが時々ポップアップ表示されま す。Health Service のクラッシュにより、Dell デバイスの検出および 監視に異常な動作が見られる場合もあります。

Microsoft サポートサイト (support.microsoft.com) で利用可能な Microsoft KB951526 でこの問題は解決します。

#### 62 | 付録 A- SCOM 2007 SP1/SCE SP1 の既知の問題

## 用語集

以下のリストは、このマニュアルで使用される技術用語、略語、頭字語 の定義や意味を説明しています。

#### BMC

ベースボード管理コントローラの省略。このコントローラは IPMI 構造に インテリジェンスを提供します。

#### СМС

シャーシ管理 コントローラの頭字語

#### DRAC

Dell Remote Access Controller の略語。

#### DRAC/MC

DRAC/モジュラシャーシ

#### EMM

エンクロージャ管理モジュール

#### FQDN

完全修飾ドメイン名(Fully Qualified Domain Names)の略語。FQDN は、 コンピュータ、ルーター、またはその他のネットワーク機器のネットワー クインタフェースに割り当てられる TCP/IP アドレスを人間が理解しやす くするために付けられた名前です。これには、ホスト名およびドメイン名 も含まれます。

#### idrac

Integrated Dell Remote Access Controller の頭字語。

#### Intelligent Platform Management Interface (IPMI)

コンピュータのハードウェアおよびファームウェアの一連の共通インタ フェースを定義する仕様。システムの正常性の監視およびシステムの管理 に使用されます。

#### 帯域内 DRAC

Server OS および Dell 計装により、プライマリ NIC IP を介して検出され る DRAC オブジェクト。

#### 用語集 63

#### 管理下システム

管理下システムは Server Administrator を使ってモニタされ管理されるシス テムです。Server Administrator を実行しているシステムは、サポートされ ているウェブブラウザを使用してローカルまたはリモートから管理できま す。

#### 管理ステーション

管理ステーションは、l つまたは複数の管理下システムを中央からリモー ト管理するために使用できる、任意の Microsoft<sup>®</sup> Windows ベースのコン ピュータ(ラップトップ、デスクトップ、またはサーバー)です。

#### モジュラシステム

複数のサーバーモジュールを含んだシステム。各サーバーモジュールは個別のシステムとして機能します。システムとして機能するには、電源装置、ファン、システム管理モジュール、および1つ以上のネットワークス イッチモジュールが含まれたシャーシにサーバーモジュールを挿入しま す。電源装置、ファン、システム管理モジュール、およびネットワークス イッチモジュールは、シャーシにあるサーバーモジュールの共有リソース です。「サーバーモジュール」を参照。

#### モノリシックシステム

モジュラシステムとは異なり、単一のサーバーモジュールが搭載されるス タンドアロンまたはタワー型のサーバー。

#### 帯域外 DRAC

DRAC カードの NIC IP から直接検出される DRAC オブジェクトを指します。

#### サーバーモジュール

ローカルシステムとして機能するモジュラーシステム部品。システムとし て機能するには、電源装置、ファン、システム管理モジュール、および1 つ以上のネットワークスイッチモジュールが含まれたシャーシにサーバー モジュールを挿入します。電源装置、ファン、システム管理モジュール、 およびネットワークスイッチモジュールは、シャーシにあるサーバーモ ジュールの共有リソースです。モジュラシステムを参照してください。

#### 状況 (状態)

1つ以上の条件を持つオブジェクトの状況を指します。たとえば、オブ ジェクトは「準備中」状況である場合があります。

#### 用語集 64

#### ステータス

オブジェクトの正常性や機能の状態を指します。たとえば、温度プローブ が許容範囲内の温度を測定した場合、正常ステータスとなります。ユー ザーが設定した制限温度を超えた値がプローブによって読み取られると、 重要ステータスが報告されます。

#### タスク

タスクとは、問題の診断や解決、または繰り返し実行される作業の自動化 を目的として開始する処置です。タスクは、Operations Manager 2007 Operators Console(操作コンソール)から開始されます。

用語集 | 66

## 索引

#### D

Dell タスク CMC, 46 DRAC, 46 ESM ログのクリア, 43
Dell デバイス 検出, 30
Dell デバイスの検出, 30
Dell 管理パック アップグレード, 25 機能, 8 削除, 26
DRAC および CMC デバイスの 対応ファームウェア バー

ジョン,15

パフォーマンス収集ルール,55 ユーザーロール,26 ルール,54 DRAC/CMC,55 ストレージ管理,54 レポート,47 管理ステーションの要件,19 状態コンポーネントおよび重大 度レベル,39 対応 Dell デバイス,15 対応 OS,15

インポート後のタスク Dell Server MP, 22 Dell Server および Printer MP, 22 サーバー管理パック タスク,41 監視,32 検出,30 テクニカルサポート,18 パフォーマンスおよび電源監視 ビュー,40